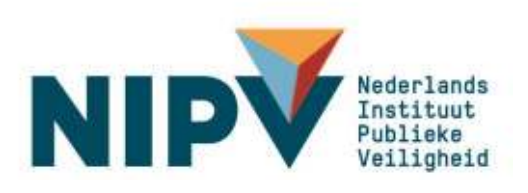

# Handleiding Register duikarbeid brandweer

Brandweerduikers, duikploegleiders, duikcoördinatoren

Versie: 2.1, 22 augustus 2022

Nederlands Instituut Publieke Veiligheid Postbus 7010 6801 HA Arnhem Kemperbergerweg 783, Arnhem www.nipv.nl info@nipv.nl 026 355 24 00

### Colofon

| Opdrachtgever:        | Bureau Toezicht Examinering en Certificering |
|-----------------------|----------------------------------------------|
| Contactpersoon:       | Y. Smits                                     |
| Titel:                | Handleiding Register duikarbeid brandweer    |
| Datum:                | 22 augustus 2022                             |
| Vertrouwelijkheid:    | openbaar                                     |
| Status:               | Definitief                                   |
| Versie:               | 2.1                                          |
| Auteurs:              | Laura Sander, Jose Kruitbosch                |
| Projectleider:        | Y. Smits                                     |
| Review:               | Lucia Hendriks                               |
| Eindverantwoordelijk: | Y. Smits                                     |

Het Nederlands Instituut Publieke Veiligheid is bij wet vastgelegd onder de naam Instituut Fysieke Veiligheid.

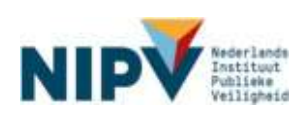

# Wijzigingenstaat

| Versie | Datum<br>wijziging | Hoofstuk/pagina                                                                         | Wijziging t.o.v. vorige versie                                                                                                 |
|--------|--------------------|-----------------------------------------------------------------------------------------|----------------------------------------------------------------------------------------------------|
| 2.0    | 17.05.2022         | Gehele document                                                                         | Instituut Fysieke Veiligheid; IFV<br>vervangen voor Nederlands<br>Instituut Publieke Veiligheid; NIPV;<br>https://nipv.nl/rdb. |
|        |                    |                                                                                         | In enkele afbeeldingen wordt nog IFV genoemd.                                                                                  |
| 2.0    | 30.05.2022         | Hoofstuk 1 Persoonlijke gegevens<br>beheren / pagina 13                                 | Aanvulling wijzigen gegevens                                                                                                   |
| 2.0    | 14.06.2022         | Inleiding/Overstap van<br>persoonscertificatie naar<br>persoonsregistratie/<br>pagina 6 | 2023 in plaats van 2022                                                                                                    |
| 2.0    | 14.06.2022         | Inleiding/Digitaal register<br>Duikarbeid/<br>pagina 6                                  | Aanvraag registratiehouder door<br>duikcoördinator                                                                             |
| 2.0    | 16.06.2022         | Hoofdstuk 1.1 Aanmelden/pagina<br>11                                                    | Aanvulling initialen en achternaam                                                                                             |
| 2.0    | 16.06.2022         | Hoofdstuk 2.1.2<br>Registratiehouder/pagina 21                                          | Vervallen inhoud mail (2x);<br>tekstuele wijziging 1 en 2;<br>toegevoegd stap 3                                                |
| 2.0    | 16.6.2022          | Hoofdstuk 2.1.3<br>Registratiehouder/pagina 21                                          | Toegevoegd stap1 b                                                                                                    |
| 2.0    | 16.6.2022          | Hoofdstuk 2.2.2<br>Registratiehouder/pagina 24                                          | Vervallen inhoud mail; tekstuele<br>wijziging stap 1; vervallen stap 1                                                         |
| 2.0    | 16.6.2022          | Hoofdstuk 2.2.3<br>Registratiehouder/pagina 25                                          | Vervallen inhoud mail stap 1;<br>tekstuele wijziging stap 1                                                                    |
| 2.0    | 16.6.2022          | Hoofdstuk 2.3.2<br>Registratiehouder/pagina 30                                          | Vervallen inhoud mail stap 1 en<br>stap 2; tekstuele wijziging stap 1<br>en stap 2                                             |
| 2.0    | 16.6.2022          | Hoofdstuk 3 Duikcoördinator<br>(Ondersteuner) /pagina 38                                | Toegevoegd 3.1; 3.2; 3.3                                                                                                    |

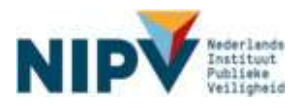

| 2.1 | 10.8.2022 | Hoofdstuk 2.1.2<br>Registratiehouder/pagina 21                 | Tekstuele wijziging stap 3                                                      |
|-----|-----------|----------------------------------------------------------------|---------------------------------------------------------------------------------|
| 2.1 | 10.8.2022 | Hoofdstuk 2.2.1<br>Registratiehouder/pagina 22                 | Termijn gewijzigd in 6 weken in<br>plaats van maanden                           |
| 2.1 | 10.8.2022 | Hoofdstuk 2.2.1<br>Registratiehouder/pagina 22                 | Toegevoegd tekst logboekcontrole digitaal of fysiek                             |
| 2.1 | 10.8.2022 | Hoofdstuk 2.2.2 en 2.2.3<br>Registratiehouder/pagina 22 t/m 26 | Gewijzigde indeling, splitsing<br>tussen digitale en fysieke<br>logboekcontrole |
| 2.1 | 10.8.2022 | Hoofdstuk 2.3.2 en 2.3.3<br>Registratiehouder/pagina 30 t/m 34 | Gewijzigde indeling, splitsing<br>tussen digitale en fysieke<br>logboekcontrole |
| 2.1 | 10.8.2022 | Hoofdstuk 2.2.6<br>Registratiehouder/pagina 27 en 28           | Tekstuele wijziging bij stap 4                                                  |
| 2.1 | 10.8.2022 | Hoofdstuk 2.3.6<br>Registratiehouder/pagina 34 en 35           | Tekstuele wijziging bij Intro en stap<br>1 en 4                                 |
| 2.1 | 10.8.2022 | Hoofstuk 2.4.1<br>Registratiehouder/pagina 39                  | Afbeelding certificaat met NIPV logo                                            |

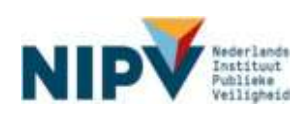

# Inhoudsopgave

| Wijzigi | Wijzigingenstaat                                               |    |  |
|---------|----------------------------------------------------------------|----|--|
| Inleidi | ng                                                             | 7  |  |
| 1       | Algemeen                                                       | 9  |  |
| 1.1     | Aanmelden (account aanmaken)                                   | 9  |  |
| 1.2     | Inloggen                                                       | 13 |  |
| 1.3     | Persoonlijke gegevens beheren                                  | 14 |  |
| 1.4     | Betekenis gekleurde tegels                                     | 17 |  |
| 1.5     | Vraag of probleem melden                                       | 18 |  |
| 1.5.1   | Heb je een vraag?                                              | 18 |  |
| 1.5.2   | Wil je een technisch probleem melden?                          | 18 |  |
| 2       | Registratiehouder                                              | 20 |  |
| 2.1     | Nieuwe registratie                                             | 20 |  |
| 2.1.1   | Verzoek indienen nieuwe registratie                            | 20 |  |
| 2.1.2   | Verzoek nieuwe registratie goedgekeurd                         | 22 |  |
| 2.1.3   | Verzoek nieuwe registratie afgewezen                           | 22 |  |
| 2.2     | Tussentijdse controle                                          | 22 |  |
| 2.2.1   | Verzoek indienen tussentijdse controle (portfoliocontrole)     | 22 |  |
| 2.2.2   | Logboekcontrole op locatie, digitaal aanleveren niet nodig     | 23 |  |
| 2.2.3   | Geen logboekcontrole op locatie, uploaden kopie logboek        | 24 |  |
| 2.2.4   | Aanvraag ingediend                                             | 26 |  |
| 2.2.5   | Verzoek tussentijdse controle goedgekeurd                      | 27 |  |
| 2.2.6   | Verzoek tussentijdse controle afgewezen en tekorten corrigeren | 27 |  |
| 2.3     | Herregistratie                                                 | 30 |  |
| 2.3.1   | Verzoek indienen herregistratie                                | 30 |  |
| 2.3.2   | Logboekcontrole op locatie, digitaal aanleveren niet nodig     | 30 |  |
| 2.3.3   | Geen logboekcontrole op locatie, uploaden kopie logboek        | 32 |  |
| 2.3.4   | Aanvraag ingediend                                             | 35 |  |
| 2.3.5   | Verzoek herregistratie goedgekeurd                             | 35 |  |
| 2.3.6   | Verzoek herregistratie afgewezen en tekorten corrigeren        | 35 |  |
| 2.4     | Jouw registraties / certificaten                               | 38 |  |
| 2.4.1   | Registraties / certificaten bekijken                           | 38 |  |
| 2.4.2   | Maatregelen                                                    | 40 |  |
| 2.5     | Wijzigen gegevens                                              | 42 |  |
| 2.5.1   | Stoppen als registratiehouder                                  | 42 |  |
| 2.5.2   | Overstappen naar andere veilgheidsregio                        | 42 |  |
| 2.5.3   | Werken bij twee veiligheidsregio's                             | 42 |  |
| 2.5.4   | Inzage gegevens door (ondersteuner) duikcoördinator            | 42 |  |

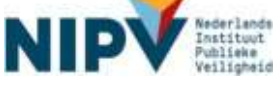

| 3     | Duikcoördinator (ondersteuner)                                | 43 |
|-------|---------------------------------------------------------------|----|
| 3.1   | Indienen verzoek en/of logboek namens registratiehouders      | 43 |
| 3.1.1 | Uploaden logboek registratiehouder                            | 43 |
| 3.1.2 | Gekleurde tegels registratiehouders                           | 45 |
| 3.2   | Overzicht registratiehouders                                  |    |
| 3.2.1 | Overzicht certificaten registratiehouders                     |    |
| 3.2.2 | Overzicht stadium proces registratiehouders                   |    |
| 3.3   | Wijzigen gegevens registratiehouder                           |    |
| 3.3.1 | Wijzigen duikteam registratiehouder binnen veiligheidsregio   |    |
| 3.3.2 | Wijzigen duikteam registratiehouder andere veiligheidsregio   | 49 |
| 3.4   | Inzien / wijzigen gegevens rol (ondersteuner) duikcoördinator | 50 |
| 3.4.1 | Nieuw als (ondersteuner) duikcoördinator                      | 50 |
| 3.4.2 | Stoppen als (ondersteuner) duikcoördinator                    | 50 |
| 3.4.3 | Ondersteuner duikcoördinator                                  | 50 |
|       |                                                               |    |

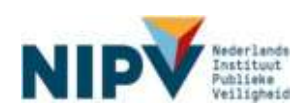

# Inleiding

Nederlands Instituut Publieke Veiligheid (NIPV<sup>1</sup>) is de Certificerende Instelling voor personen die werken onder overdruk bij de brandweer. In het duikregister houdt NIPV voor elke brandweerduiker en duikploegleider o.a. bij voor welke functie en scope hij of zij gecertificeerd is en de geldigheidstermijn van het certificaat.

NIPV werkt met het 'Register duikarbeid brandweer'. Het Register duikarbeid brandweer is digitaal te bereiken via: <u>https://nipv.nl/rdb</u>.

### Overstap van persoonscertificatie naar persoonsregistratie

NIPV en Brandweer Nederland verwachten in 2023 een overstap te maken van persoonscertificatie naar persoonsregistratie (Arbowetgeving). Het Register duikarbeid brandweer voldoet aan de eisen die daarvoor gesteld worden in het Arbobesluit<sup>2</sup>. In het Register gebruiken we daarom de nieuwe termen zoals 'registratiehouder' i.p.v. 'certificaathouder'.

## Digitaal Register duikarbeid brandweer

Bij persoonscertificatie en –registratie is de persoon zelf verantwoordelijk voor het geldig houden van het certificaat. Elke registratiehouder beschikt daarom over een persoonlijk account. In het Register duikarbeid brandweer kunnen de registratiehouders de actuele status van hun registratie(s) bekijken en beheren. Onder beheren valt o.a. een verzoek indienen voor een nieuwe registratie, tussentijdse controle en herregistratie. Ook kan de geregistreerde een kopie van zijn of haar logboek uploaden om de doorlopende vakbekwaamheid aan te tonen.

Naast 'registratiehouder', kent het Register duikarbeid brandweer de rol 'duikcoördinator'. Elke veiligheidsregio heeft een regionaal duikcoördinator. De duikcoördinator kan de actuele status van de certificaten van de registratiehouders in zijn of haar veiligheidsregio bekijken. Tevens kan de duikcoördinator het logboek van registratiehouders uploaden voor de tussentijdse controle of herregistratie. De duikcoördinator kan ook de aanvraag indienen wanneer een registratiehouder niet in staat is om zelf de aanvraag in te dienen.

<sup>1</sup> Vanaf 7 maart 2022 is NIPV het Nederlands Instituut Publieke veiligheid (NIPV). Het duikregister wordt in de eerste helft van 2022 aangepast naar NIPV..

<sup>2</sup> <u>https://wetten.overheid.nl/BWBR0008498/2021-01-01/#Hoofdstuk1\_Afdeling1B\_Artikel1.5m</u>

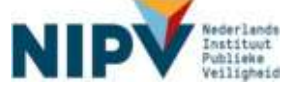

# Opzet van deze handleiding

Deze handleiding beschrijft hoe registratiehouders en duikcoördinatoren een account aan kunnen maken en kunnen werken in het digitale Register duikarbeid brandweer. Hieronder de indeling van de handleiding op hoofdlijnen. Zie de inhoudsopgave voor details.

- H1 > Algemeen
  - > O.a. account aanmaken en persoonlijke gegevens beheren.
- H2 > Registratiehouder
  - > O.a. doorlopen proces nieuwe registratie, tussentijdse controle en herregistratie.
- H3 > Duikcoördinator (ondersteuner)
  - > O.a. logboek uploaden voor registratiehouders en overzicht registratiehouders

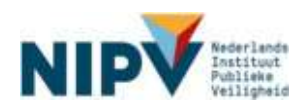

# 1 Algemeen

# 1.1 Aanmelden (account aanmaken)

Intro: Om in te kunnen loggen in het Register duikarbeid brandweer dien je allereerst een account aan te maken. Je kunt je aanmelden in het Register als: brandweerduiker, duikploegleider en/of (ondersteuner) duikcoördinator<sup>3</sup>. Volg de onderstaande stappen.

#### Stap 1

- a. Ga naar https://nipv.nl/rdb.
- b. Klik op de rode knop: Naar register duikarbeid.
- c. Klik op: Aanmelden.

| Register duikarbeid<br>brandweer                                                                                                    | inloggen/Aanmelden                                                                                                    |                                                                                                    |
|----------------------------------------------------------------------------------------------------|----------------------------------------------------------------------------------------------------|----------------------------------------------------------------------------------------------------|
| Het Register duikarbeid brandtweer<br>is het register duikarbeid<br>brandtweer van het instruut tysieke<br>veiligheid. Het register bevat<br>registradtes van personen die<br>werken onder overdruk bij de<br>brandtweer. Die zijn<br>brandtweer duikers,<br>duikploegleiders en duikmedtsch<br>begeleiders. Registratiehouders<br>kunnen hun actuele status en<br>gegevens hier bekijken en<br>beheren. |                                                                                                    | E Contraction of the second second se |
| Laatste nieuws                                                                                                    | Inloggen                                                                                                    | Aanmelden                                                                                                    |
| Het Register duikaitbeid brandweer<br>is biljvend in orbuikkeling. Er<br>züllen regelmatig nieuwe<br>functionaliteiten aan worden<br>toegevoegt. Na het inlegen ziet u<br>de voor u persoonlijk relevante<br>uemeuwhore                                                                                                    | Als u al bekend bent bij het<br>Register dukarbeid brandweer<br>en u heeft bij uwe ewaladves een<br>wachtwoord, klik dan hier om in<br>be loggen | Bent u nog niet bekend bij het<br>Register diirkarbeid brandweer<br>en u heeft bij we -malader<br>geen wachtwoord, klik dan hier<br>on u aam te melden.                                                                                                    |

#### Stap 2

- a. Vul je e-mailadres in (advies: zakelijk e-mailadres van de veiligheidsregio)
- b. Klik op: Aanmelden.

<sup>&</sup>lt;sup>3</sup> Per veiligheidsregio kan er 1 'duikcoördinator' worden aangemeld, dit is de regionaal duikcoördinator van de veiligheidsregio (zie paragraaf 2.5.3). Indien de veiligheidsregio meerdere personen een administratieve rol wil toekennen, kunnen zij zich aanmelden als 'ondersteuner duikcoördinator'. Per veiligheidsregio kunnen maximaal 3 ondersteuners duikcoördinator worden aangemeld.

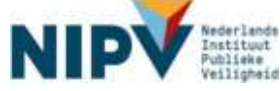

| Aanmelden                                |                                 | I, |
|------------------------------------------|---------------------------------|----|
| U wilt uzelf aanmelden. geef uw e-mailad | Jres in en klik op "aanmelden". |    |
|                                          |                                 |    |
|                                          |                                 |    |
| E-mailadres                              |                                 |    |
| Terug Aanmelden                          |                                 |    |
|                                          |                                 |    |

- a. Geef aan hoe je je wilt aanmelden. Deze stap heeft betrekking op aanmelding als registratiehouder. Stap 4 gaat over aanmelding als (ondersteuner) duikcoördinator.
- b. Je hebt drie opties om aan te melden:
  - Als registratiehouder die op dit moment beschikt over een certificaat brandweerduiker en/of duikploegleider van Nederlands Instituut Publieke Veiligheid.
  - Als registratiehouder die nog niet beschikt over een certificaat brandweerduiker en/of duikploegleider van Nederlands Instituut Publieke Veiligheid en deze wilt aanvragen. Dit betekent dat je recent alle examens hebt behaald van de opleiding brandweerduiker of duikploegleider of dat je beschikt over een certificaat van een andere certificerende instelling.
  - Geen van bovenstaande: Dit kies je als je géén brandweerduiker en duikploegleider bent, maar enkel (ondersteuner) duikcoördinator.

| Portal                                                                                                    |                                                                                                    |                                                                                                    |
|----------------------------------------------------------------------------------------------------|----------------------------------------------------------------------------------------------------|----------------------------------------------------------------------------------------------------|
| Register duikarbeid<br>brandweer<br>Het Register dukarbeid brandweer<br>is het register dukarbeid<br>brandweer van het Instituut<br>Fysieke Veiligheid. Het register<br>bevat registraties van personen<br>die werken onder overdruk bij de<br>brandweer. Dit zijn<br>brandweer. Dit zijn<br>brandweeldekers,<br>duikpedegistens en duikmedisch<br>begeleiders. Registratiehouders<br>kumnen hun actuele status en<br>gegevens hier bekijnen en | Aanmelden<br>Je hebt nog niet eerder ingelogd in het<br>mening bert gebruik te mogen maken<br>vragen. Deze wordt naar je e-mail ges<br>melbox.<br>Ik will mij aanmelden als | t register duikarbeid brandweer en je wit je registeren, dan kun je hier een aanvraag indienen. Indien u van<br>van het Register duikarbeid brandweer kunt u hierender een aanvraag indienen. Je dient een pincode op te<br>tuurd. Heb je na het opvragen van de pincode, geen pincode ontvangen? Controlieer dan je ongewenste e- |
|                                                                                                    | lk wil mij aanmelden als rol                                                                                                    | registimenouser de nog net cescrist over een cerascast van net instituut ryseek veiignett     Geen van bovenstaande     Dulkcobrdinator     Ondersteuner dulkcobrdinator                                                                                                    |
| Lastste nieuws                                                                                                    | E-mailadres<br>Pincode                                                                                                    | test@hotmail.com<br>Opwragen pincode                                                                                                    |
| Het Ragister duikarbeid brandweer<br>is blijvand in ontwikkeling. Er<br>zullen regelmatig nieuwe<br>functionalletten aan worden<br>toegevoegd. Na het inloggen ziet u<br>de voor u persoonlijk relievante<br>varnieuwingen.                                                                                                    | Armalesen aanvraag inderven<br>Bovenstaande persoonlijke gegeve<br>Verordening Gegevensbeschermin                                                                           | ens worden door Dynamic Webdesign en Instituut Fysieke Veiligheid behandeld zoals de Algemene<br>g (AVG) vereist. Lees de privacy- en verwerkersverklaring van Dynamic Webdesign voor meer informatie.                                                                                                    |
| Register duikarbeid brandweer                                                                                                    |                                                                                                    | NIPV Bureau TEC - Dynamic webdesign © 2015 - 2022                                                                                                    |

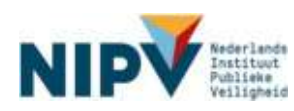

Indien van toepassing vink 'duikcoördinator' of 'ondersteuner duikcoördinator' aan. Dit kan in combinatie met alle drie de opties bij stap 3.

| Portal                                                                                                    |                                                                                                    |
|----------------------------------------------------------------------------------------------------|----------------------------------------------------------------------------------------------------|
| Register duikarbeid                                                                                                    | Aanmelden                                                                                                    |
| Het Register duikarbeid brandweer<br>is het register duikarbeid<br>brandweer van het Instituut<br>Fysieke Valligheid. Het register                                                                                          | Je hebt nog niet eerder ingelogd in het register duikarbeid brandweer en je witt je registeren, dan kun je hier een aarwaag indienen. Indien u van<br>mening bent gebruik te mogen maken van het Ragister duikarbeid brandweer kunt u hieronder een aarwaag indienen. Je diert een pincode op te<br>vragen. Deze wordt naar je e-mail gestuurd. Heb je na het opvragen van de pincode, geen pincode ontvangen? Controleer dan je ongewenste e-<br>meilbox. |
| die werken onder overdruk bij de                                                                                                    | IX WII mij aanmekten als  C Registratiehouder die beschikt over een certificaat van het Instituut Fysieke Veligheid C Danietratiehouder die nog niet heerblikt over een certificaat van het Instituut Fysieke Veligheid                                                                                                    |
| brandweer. Dit zijn<br>brandweerduikers,<br>duikploegleiders en duikmedisch<br>begeleiders. Registratiehouders<br>kunnen hun actuele status en<br>gegevens hier bekijken en<br>beheren                                      | <ul> <li>Regeleneriouer die nogimet descritut over een cerdinaat van net indicuut rysieke veligheid</li> <li>Geen van bovenstaande</li> </ul>                                                                                                    |
|                                                                                                    | lik will mij aanmelden als rol Duikcoordinator                                                                                                    |
| Service.                                                                                                    | E-mailadres test@hotmail.com                                                                                                    |
| Laatste nieuws                                                                                                    | Pincode Opwragen pincode                                                                                                    |
| Het Ragistar duikarbeid brandweer<br>is bäysnol in ontniikkeling. Er<br>zullen regelmstig nieuwe<br>functionalikelten aan worden<br>toegevoegd. Na het inloggen ziet u<br>de voor u persoonlijk relevante<br>vernieuwingen. | Annuleren aanvraag indiernen                                                                                                    |
|                                                                                                    | Bovenstaande persoonlijke gegevens worden door Dynamic Webdesign en Instituut Fysieke Veiligheid behandeld zoals de Algemene<br>Verordening Gegevensbescherming (AVG) vereist. Lees de privacy- en verwerkersverklaring van Dynamic Webdesign voor meer informatie.                                                                                                    |
| Register dulkarbeid brandweer                                                                                                    | NIPV Bureau TEC - Dynamic webdasign © 2005 - 2022                                                                                                    |

#### Stap 5

- a. Klik op: Opvragen pincode.
- b. De pincode wordt naar je e-mailadres gestuurd. Heb je geen pincode ontvangen? Controleer of deze in de map van ongewenste e-mails terecht is gekomen (SPAM).

| Portal                                                                                                    |                                                                   |                                                                                                    |
|----------------------------------------------------------------------------------------------------|-------------------------------------------------------------------|----------------------------------------------------------------------------------------------------|
| Pegister duikarbeid                                                                                                    | 6 an emoldan                                                      | (B)                                                                                                    |
| brandweer                                                                                                    | Kanimelden                                                        |                                                                                                    |
| Le hebt nog niet aerder ingelogd in het register duikarbeid brandweer en ja wit je registeren, dan kun je hei<br>mening bent gebruik te mogen maken van het Register duikarbeid brandweer kun i hierender een aanvoa<br>is het register duikarbeid<br>brandweer van het Instituut<br>Eurolen britikelohd. Het evelter<br>melibox. |                                                                   | it register duikatteke brandoveer en je witt je registeren, oan kun je mor een aarmoag indernen. Inderne u van<br>van het Register duikatheid brandovere kun u hieronder een aarmoag indersen. Je diest een pincode op te<br>stuurd. Heb je na het opvragen van de pincode, geen pincode ontvangen? Controleer dan je ongewenste e- |
| bevat registraties van personen                                                                                                    | Ik wil mij aanmelden als                                          | Registratiehouder die beschikt over een certificaat van het Instituut Fysieke Veliigheid                                                                                                    |
| brandweer. Dit zijn                                                                                                    |                                                                   | Registratiehouder die nog niet beschikt over een certificaat van het Instituut Fysieke Veiligheid                                                                                                    |
| brandweerduikers,<br>duiknigegleiders en duikmedisch                                                                                                    |                                                                   | Geen van bovenstaande                                                                                                    |
| begeleiders. Registratiehouders                                                                                                    | lk wil mij aanmelden als rol                                      | Duikcoordinator                                                                                                    |
| kunnen hun actuele status en<br>gegevens hier bekijken en                                                                                                    |                                                                   | Ondersteuner duikcoördinator                                                                                                    |
| beheren.                                                                                                    | E-mailadres                                                       | test@hotmail.com                                                                                                    |
| Laatste nieuws                                                                                                    | Pincode                                                           | Opwragen pincade                                                                                                    |
| Het Register duikarbeid brandweer                                                                                                    |                                                                   |                                                                                                    |
| is bilyvind in ontniikkaling. Er<br>zullen regelmatig nieuwe<br>functionaliken aan worden<br>toegavoegd. Na het inloggen ziet u<br>de voor u persoonijk relevante<br>varnieuwingen.                                                                                                    | Annuleren aanvraag indierien                                      |                                                                                                    |
|                                                                                                    | Bovenstaande persoonlijke gegev<br>Verordening Gegevensbeschermin | ens worden door Dynamic Webdeelgn en Instituut Fysieke Velligheid behandeld zoals de Algemene<br>ng (AVG) vereist. Lees de privacy- en verwerkersverklaring van Dynamic Webdesign voor meer informatie.                                                                                                    |
| Register duikarbeid brandweer                                                                                                    |                                                                   | NIPV Bureau TEC - Dynamic webdesign © 2005 - 2022                                                                                                    |

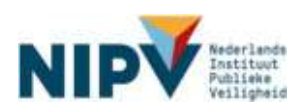

- a. Afhankelijk van de gekozen opties bij stap 3 en 4 verschijnt er een invullijst. Vul deze volledig in.
  - Je dient je officiële gegevens (initialen en achternaam) in te vullen, dit moet gelijk zijn aan jouw ID gegevens.
  - Er wordt o.a. gevraagd bij welke veiligheidsregio je werkt.
     Let op: je wordt aan 1 veiligheidsregio en 1 duikteam gekoppeld.
     Indien je bij 2 veiligheidsregio's duikarbeid verricht, meld je dan aan voor de veiligheidsregio waarmee je de herregistratie / tussentijdse controle doorloopt. Meestal is dat de regio waar je beroeps bent.
     Indien je in meerdere duikteams in 1 veiligheidsregio duikt, stem je met jouw regionaal duikcoördinator voor welk team jij je aanmeldt.
     Mocht je hierover vragen hebben, neem contact op met jouw regionaal duikcoördinator.
- b. Klik op: Aanvraag indienen.
- c. Je hebt nu een account aangemaakt in het Register duikarbeid brandweer.
  - Indien je je enkel hebt aangemeld als registratiehouder, dan kom je meteen in het Register Duikarbeid Brandweer.
  - Indien je je hebt aangemeld als registratiehouder in combinatie met duikcoördinator of enkel als (ondersteuner) duikcoördinator, dan wordt de aanvraag eerst beoordeeld door NIPV. Als de aanvraag is goedgekeurd, ontvang je een e-mail met de bevestiging.

### Stap 7

Zoals gezegd, heb je nu een account aangemaakt in het Register duikarbeid brandweer. Je hebt nu vier vervolgmogelijkheden:

- a. Wil je alleen een account aanmaken? Dan kun je nu uitloggen. Noteer eventueel op een veilige plek je inloggegevens: e-mailadres en wachtwoord.
- b. Wil je direct een verzoek indienen voor nieuwe certificatie? Ga naar paragraaf 2.1.1.
- c. Wil je direct een verzoek indienen voor tussentijdse controle? Ga naar paragraaf <u>2.2.1</u> van de handleiding.
- d. Wil je direct een verzoek indienen voor herregistratie? Ga naar paragraaf 2.3.1.

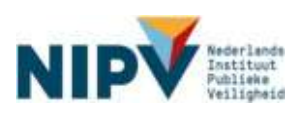

# 1.2 Inloggen

#### Stap 1

- a. Ga naar: <u>https://nipv.nl/rdb</u>.
- b. Klik op de rode knop: Naar register duikarbeid.
- c. Klik op: Inloggen.

| Portal                                                                                                    |                                                                                                    |                                                                                                    |                    |
|----------------------------------------------------------------------------------------------------|----------------------------------------------------------------------------------------------------|----------------------------------------------------------------------------------------------------|--------------------|
| Register duikarbeid<br>brandweer                                                                                                    | Inloggen/Aanmelden                                                                                                    |                                                                                                    | щ,                 |
| Het Register duikarbeid brandweer<br>is het register duikarbeid<br>brandweer van het instituut tysleke<br>weitigheid. Het register bevat<br>registraties van personen die<br>werken onder overdruik bij de<br>brandweerduikers,<br>duikpioegieders en duikmedisch<br>begeleiders: Registratiehouders<br>kunnen hun actuele status en<br>gegevens hier bekjiken en<br>beheren.<br>Laatste nieuwes<br>Het Register duikarbeid brandweer<br>is blijvend in ontwikkeling. Er<br>zulien regelmatig nieuwe<br>functionalteiten aan worden<br>toegevoegd. Na het inloggen ziet u<br>de voor u persoonlijk relevante<br>vernieuwingen. | Inlogen<br>Als u al bekend bent bij het<br>Register duikarbeid brandweer<br>en u heeft bij uwe -mailadres een<br>wiichtwoord, Mik dan hier om in<br>te logen. | Annelden<br>Bent u nog niet bekend bij het<br>Register dukarbeid brandweer<br>en u heeft bij uw e-mailades<br>geen wachtwoord, kik dan hier<br>om u aan te melden. | <b>A</b> G         |
| Register dulkarbeid brandweer                                                                                                    |                                                                                                    | NIPV Bureau TEC - Dynamic webde                                                                                                    | sign © 2005 - 2022 |

#### Stap 2

- a. Vul je e-mailadres en wachtwoord in.
- b. Klik op: Log in.

| Portal                                                                                                    |                                                                                                    |
|----------------------------------------------------------------------------------------------------|----------------------------------------------------------------------------------------------------|
| Register duikarboid<br>brandweer<br>Het Register duikarboid brandweer<br>is het register duikarboid<br>brandweer van het insthuur fysioke<br>veiligheid. Het register bevat<br>registraties van personen die<br>werken onder overdruik bij de<br>brandweer. Dit zijn<br>brandweer. Dit zijn<br>brandweer of de status en<br>gegevers het bekyken en<br>beheren.<br>Laatste nieuwe<br>beheren.<br>Het Register duikarboid brandweer<br>is bigvend montwikkeling. Er<br>zulien registratigt nieuwe<br>functionstiteten sam worden<br>tegevolge. Na het lingen ziet u<br>de voor u persoonlijk reievante<br>vernieuwingen. | Introgen  Controloging to krigen for her Register dukarbaid brandwar goeff u bierender uw wijze van intogen aan, uw wachtwoord i to kik verveigens op 'i og in'. Bor u uw wachtwoord vergeton, waag deze dan aan door uw outrailadres in to geven en op 'Boset wachtwoord' to kik kon  E-mailadres  Wachtwoord  Erem  Reset wachtwoord |
| Register duikarbeid brandweer                                                                                                    | NIPV Bursau TEC - Dynamic webdesign @ 2006 - 2022                                                                                                    |

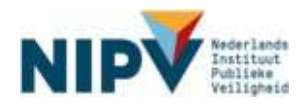

a. Je bent ingelogd in het Register duikarbeid brandweer. Je ziet nu het welkomscherm. Linksboven bij 'Registratiehouder' zie je je naam en de veiligheidsregio staan.

| Registratiehouder                                                       | Welkom op de Register duikarbeid brandweer                                                                                                    |
|-------------------------------------------------------------------------|----------------------------------------------------------------------------------------------------|
| Utlaggen Home Service<br>Persoonlijk mesu ~<br>Rogistratiehouder mesu ~ | Beste<br>Dit is het register duikarbeid brandweer van het Instituut Fysieke Veligheid. U kunt hier de actuele status en gegevens bekijken en beheren. Ga<br>daarvoor naar het 'persoonlijke menu' en kijk dan op 'mijn gegevens'.<br>Informatie over de elsen voor herregistratie en tussentijdse controle, kun je terugiezen in het betreffende registratieschema: registratieschema<br>duiker, registratieschema duikploegleider, registratieschema duikmedisch begeleider.<br>Mocht u vragen en/of opmerkingen hebben over de IFV Portal, dan kunt u deze aan ons doorgeven bij 'service'. |
|                                                                         | Registrerende Instelling   Bureau Toegicht Examinering en Certificering<br>Instituut Pysieke Veiligheid.                                                                                                    |

# 1.3 Persoonlijke gegevens beheren

Intro: Je kunt jouw persoonlijke gegevens zelf beheren in het Register duikarbeid brandweer. Het gaat om jouw naam, e-mailadres, geboortedatum en geboorteplaats. Daarnaast kun je kopieën van je logboeken bekijken die je bij een tussentijdse controle of herregistratie hebt geüpload.

#### Stap 1

- a. Ga naar https://nipv.nl/rdb.
- b. Klik op de rode knop: Naar register duikarbeid.
- c. Log in met je e-mailadres en wachtwoord.

#### Stap 2

- a. Klik op: Persoonlijk menu.
- b. Klik op onder Persoonlijk menu op: Mijn gegevens.

|   | Portal                      |                                                                                                    |
|---|-----------------------------|----------------------------------------------------------------------------------------------------|
|   | Registratiehouder           | Welkom op de Register duikarbeid brandweer                                                                                                    |
|   |                             | Beste                                                                                                    |
|   | Lifegen Home Service        | Dit is het register dukarbeid brandweer van het Instituut Fysieke Veiligheid. U kunt hier de actuele status en gegevens bekijken en beheren. Ga<br>daarvoor naar het 'persoonlijke menu' en klik dan op 'mijn gegevens'.                 |
| 6 | Persoonlijk menu            | Informatie over de elsen voor herregistratie en tussentijdse controle, kun je terugkezen in het betreffende registratieschema: registratieschema<br>duiker, registratieschema duikploegieider, registratieschema duikmedisch begeleider. |
|   | Registratishouder mentu 🛛 😪 | Mocht u vragen en/of opmerkingen hebben over de IFV Portal, dan kunt u deze aan ons doorgeven bij 'service'.                                                                                                    |
|   |                             | Registrerende Instelling   Bureau Toezicht Examinering en Certificering<br>Instituut Fysieke Veiligheid                                                                                                    |
|   |                             |                                                                                                    |

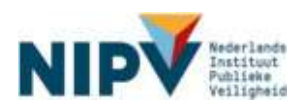

| ſ | Portal                 |                                                                                                    |    |
|---|------------------------|----------------------------------------------------------------------------------------------------|----|
| I | Registratiehouder      | Persoonlijk: Mijn gegevens                                                                                                    | П, |
| I |                        | Documenten Persoonijk                                                                                                    |    |
| I | Uttoggen Home Service  | Logbook duikarbeid Beigken Download Upload portfolio herregistratie<br>Logbook duikarbeid Beigken Download portfolio herregistratie |    |
| ł | Paracanniijk manne 🧹 🗸 |                                                                                                    |    |
| I | Duikcoördinator menu 🗠 |                                                                                                    |    |
|   | Anglemannander menn    |                                                                                                    |    |

- a. Klik op: Documenten.
- b. Klik op: Bekijken of Download. Je kunt nu eventuele kopieën van je logboek bekijken. Het gaat om kopieën van je logboek die zijn geüpload bij een tussentijdse controle en/of herregistratie in het digitale Register duikarbeid brandweer. De kopieën van je logboek die je eventueel voor 2022 hebt aangeleverd voor een logboekcontrole zijn niet zichtbaar.

| Portal                              |                                                                                                    |    |
|-------------------------------------|----------------------------------------------------------------------------------------------------|----|
| Registratiehouder                   | Persoonlijk: Mijn gegevens                                                                                                    | P, |
| Ultioggen Home Service              | Logboek dultarbeid Bekijken Download Upload portfolio herregistratie<br>Logboek dulkarbeid Bekijken Download Upload portfolio herregistratie |    |
| Persoonlijk menu 💛<br>Mijn gegevens |                                                                                                    |    |
| Registratiehouder menu 🗠            |                                                                                                    |    |

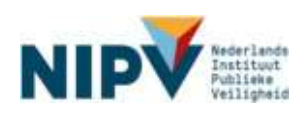

- a. Klik op: Persoonlijk.
- b. Je kunt hier persoonlijke informatie inzien: naam, e-mailadres, geboortedatum en geboorteplaats.
- c. Je kunt zelf jouw e-mailadres, geboortedatum en geboorteplaats wijzigen.

| Portal                              |                            |    |
|-------------------------------------|----------------------------|----|
| Registratiehouder                   | Persoonlijk; Mijn gegevens | e, |
| Utlaggen Home Service               | E-mail                     |    |
| Persoonlijk menu ~<br>Mijn gegevens | Geboonteplaats Parijs      |    |
| Registratiehouder menu ~            | Gegevens opsisan           |    |

d. Wil je jouw initialen en/of achternaam wijzigen (conform jouw ID-bewijs) dan kun je hiervoor een verzoek indienen. Klik hiervoor op het kladblok voor aanhef/naam:

| - Addition / Nadditi |
|----------------------|
|----------------------|

- e. Er opent een nieuw scherm.
- f. Vul de juiste gegevens in en geef een reden van correctie op.
- g. Klik vervolgens op Verstuur correctie.
- h. Uw aanvraag zal door de behandelaar worden afgehandeld.

| Aanhef/Voornaam | Mevr V | ] |
|-----------------|--------|---|
| Tussenvoegsel   |        |   |
| Achternaam      |        |   |
| Reden correctie |        |   |
|                 |        |   |
|                 |        |   |
|                 |        |   |
|                 |        |   |
|                 |        |   |

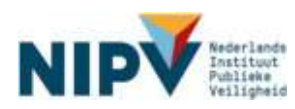

# 1.4 Betekenis gekleurde tegels

Intro: Op je welkomscherm kan een tegel verschijnen. De tegels kunnen de volgende kleur hebben: rood, blauw, oranje/geel of groen.

| Portal                                                                       |                                                                                                    |   |
|------------------------------------------------------------------------------|----------------------------------------------------------------------------------------------------|---|
| Portal Registratiehouder Utiloggen als Home Service Registratiehouder menu ~ | Welkom op de Register duikarbeid brandweer      Welkom op de Register duikarbeid brandweer van het Instituut Fysieke Veligheid. U kunt hier de actuele status en gegevens bekijken en beheren. Ge daavoor naar het 'persoenijke manu' en kik dan op 'mijn gegevens'.      Informatie over de elsen voor herregistratie en tussentijdoe controle, kun je terugiezen in het betreffende registratieschema: registratieschema duiker, registratieschema duikpidegieider, registratieschema duikmedisch begeleider.      Mocht u vragen en/of opmerikingen hebben over de IFV Portal, dan kunt u deze aan ons doorgeven bij 'servica'.      Registrerende Instelling   Burau Toezicht Examinaring en Carlificaring     Instruct Fysieles Veligheide      De onderstaande acties staan voor je open      Kit op de betreffende tegel om de openstaande acties op te lossen en/of uit te voeren.      Instruct Fysiele Veligheide      Mort u wagen en Portentieter unter ander acties op te lossen en/of uit te voeren.      Instruct Fysiele Veligheide      Mort Begestreende Instelling I Burauntiete contube     Instruct Fysiele Veligheide.      Mort Begestreende Instelling I Burauntiete contube     Instruct Fysiele Veligheide      Mort Begestreende Instelling   Burauntiete contube     Instruct Fysiele Veligheide      Mort Begestreende Instelling   Burauntiete contube     Instruct Fysiele Veligheide      Mort Begestreende Instelling   Burauntiete Carlificaring     Instruct Fysiele      Mort Begestreende Instelling   Burauntiete Instructureter      Mort Begestreende Instelling   Burauntiete Instructureter      Mort Begestreende Instelling   Burauntieter      Mort Begestreende Instelling   Burauntieter      Begestreende Instelling   Burauntieter      Begestreende Instelling   Burauntieter      Begestreende Instelling   Burauntieter      Begestreende Instelling   Burauntieter      Begestreende Instelling   Burauntieter      Begestreende Instelling   Burauntieter      Begestreende Instelling   Burauntieter      Begestreende Instelling   Burauntieter      Begestreende | 3 |
|                                                                              | kik og dese tegel op te operen. Kik og dese tegel op te speren                                                                                                    |   |

Voorbeeld van een rode en blauwe tegel in je welkomscherm.

| Kleur tegel | Betekenis        | Wat te doen?                                                                                                    |
|-------------|------------------|----------------------------------------------------------------------------------------------------|
| Rood        | Urgente actie    | Klik op de tegel om de actie uit te voeren.                                                                                          |
| Oranje/geel | Actie            | Klik op de tegel om de actie uit te voeren.                                                                                          |
| Blauw       | Lopende aanvraag | Geen actie nodig. Je hebt een verzoek ingediend. Klik op de<br>tegel voor meer informatie over het verzoek dat je hebt<br>ingediend. |
| Groen       | Lopende aanvraag | Klik op de tegel om de actie uit te voeren. Je bent bezig met een verzoek indienen.                                                  |

Hieronder lees je per tegel wat de betekenis is en wat er van jou verwacht wordt.

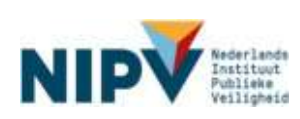

# 1.5 Vraag of probleem melden

# 1.5.1 Heb je een vraag?

|    | Type vraag                                                                                                    | Wat te doen?                                                                         |
|----|----------------------------------------------------------------------------------------------------|--------------------------------------------------------------------------------------|
| a. | Heb je een inhoudelijke vraag over duikarbeid bij de<br>brandweer? Bijvoorbeeld een vraag over: proces<br>herregistratie / tussentijdse controle, eisen<br>werkveldspecifieke certificatieschema duiker of<br>duikploegleider of herintrede-trajecten. | Neem contact op met je regionaal<br>duikcoördinator.                                 |
| b. | Heb je een vraag over het digitale Register duikarbeid<br>brandweer? Denk hierbij bijvoorbeeld aan problemen<br>met inloggen en/of het uploaden van een kopie van<br>het logboek.                                                                      | Neem direct contact met ons op:<br>E: <u>duikregister@nipv.nl</u><br>T: 026 355 2400 |

# 1.5.2 Wil je een technisch probleem melden?

Intro: Loop je tegen een technisch probleem aan in het Register duikarbeid brandweer? Meld dit dan bij ons. Volg de onderstaande stappen.

#### Stap 1

- a. Ga naar: <u>https://nipv.nl/rdb</u>.
- b. Klik op de rode knop: Naar register duikarbeid.
- c. Log in met je e-mailadres en wachtwoord.

#### Stap 2

a. Klik op: Services.

| Portal                                     |                                                                                                    |      |
|--------------------------------------------|----------------------------------------------------------------------------------------------------|------|
| Registratiehouder                          | Welkom op de Register duikarbeid brandweer                                                                                                    | e,   |
| Utioqqan Home Service                      | Off is het register duikarbeid brandweer van het instbuut Fysieke Veiligheid. U kunt hier de actuele status en gegevens bekijken en beheren<br>des voor naar het 'persoonlijke menu' en kik dan op 'mijn gegevens'.<br>Indernatie over de eisen voor herreaistratie en tussentijdee controle, kun is terudezen in het betrefiende registratieschema, registratieschem | . Ga |
| Persoonlijk menu<br>Duikcoordinator menu ~ | duker, registratieschema dukproegleider, registratieschema dukmedisch begeleider.<br>Mocht u wegen entof opmerkingen hebben over de IFV Potal, den kunt u deze aan ons doorgeven bij 'service'.                                                                                                    |      |
| Registratiehouder menu ~                   | Registrerende Instelling   Bureau Toszicht Examinering en Certificaring<br>Instituut Fysicke Veiligheid.                                                                                                    |      |

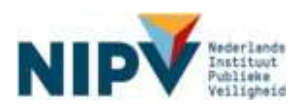

- a. Klik op: Probleem melden.
- b. Noteer het probleem in het notitieveld.
- c. Klik op: Verstuur probleem.

| Sluit venster Ik heb een vraag Probleem melden                                                                                                    |
|----------------------------------------------------------------------------------------------------|
| Bestel U wilt een Technisch probleem in de Register duikarbeid brandweer<br>melden. Geef duidelijk aan in welk scherm het probleem is ontstaan. Geef ook aan wat u aan het doen<br>was, welke button u heeft ingetoetst en welke melding werd getoond. Kies voor inhoudelijke vragen de<br>button "Ik heb een vraag".<br>Probleem |
|                                                                                                    |
|                                                                                                    |
| Verstuur probleem                                                                                                    |

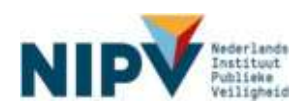

# 2 Registratiehouder

# 2.1 Nieuwe registratie

# 2.1.1 Verzoek indienen nieuwe registratie

Intro: Je kunt een verzoek indienen voor een nieuwe registratie, indien je alle examens hebt behaald van de opleiding brandweerduiker of duikploegleider. Met een registratie kun je gaan werken in de functie van brandweerduiker of duikploegleider bij een veiligheidsregio. Volg de onderstaande stappen.

#### Stap 1

- a. Ga naar: https://nipv.nl/rdb.
- b. Klik op de rode knop: Naar register duikarbeid.
- c. Log in met je e-mailadres en wachtwoord.

#### Stap 2

- a. Klik op: Registratiehouder menu.
- b. Klik onder Registratiehouder menu op: Registratie.

| Portal                                   |                                                                                                    |
|------------------------------------------|----------------------------------------------------------------------------------------------------|
| Registratiehouder                        | Welkom op de Register duikarbeid brandweer 🖳                                                                                                    |
| Utleggen Home Service<br>Persoonlik mens | Basta<br>Dit is het register duikarbeid brandweer van het Instituut Fysieke Veligheid. U kunt hier de actuele status en gegevens bekijken en beheren. Ga<br>daarvoor naar het 'persoonlijke menu' en klik dan op 'mijn gegevens'.<br>Informatie over de eisen voor herregistratie en tussentijdes controle, kun je teruglezen in het betreffende registratieschema: registratieschema<br>duiker, registratieschema duikplogeleider, registratieschema duikmedisch begeleider.<br>Mocht u vragen en/of opmerkingen hebben over de IFV Portal, dan kunt u deze aan ons doorgeven bij 'service'.<br>Registrerende Instelling I Bureau Toezicht Examinering en Certificering<br>Instituut Pysieke Veligheid. |

#### Stap 3

a. Klik op het schema / scope waarvoor je de registratie wilt aanvragen.

| Portal                |                                                                         |                            |          |
|-----------------------|-------------------------------------------------------------------------|----------------------------|----------|
| Registratiehouder     | Registratiehouder: Registratie                                          | l                          | <b>.</b> |
|                       | klik op het schema waarvoor u uw certificatie wilt gaan aanvragen.      |                            |          |
|                       | 50 v resultaten weergeven                                               | Zoeken                     | _        |
| Uttoggen Home Service | Schema                                                                  | Kosten     Reeds Afgegeven | ¢        |
| Persoonliik menu      | Duiker (D) A2 - SCUBA, max. 15 meter                                    | -                          |          |
|                       | Duiker (D) B1 - SSE, max. 15 meter                                      | - ·                        |          |
| Registrationator manu | Duikploegleider (L) B1 - Leiding bij duikarbeid CAT-B1                  |                            |          |
| Registratie           | Duikploegleider (F) A2 - Leiding bij duikarbeid bij de brandweer CAT-A2 |                            |          |
| Herregistratie        | 1 tot 4 van 4 resultaten. Klik op de regel om te bewerken.              | Vorige Volge               | ende     |
| Mijn certificaten     |                                                                         |                            |          |
| Tussentijdse controle |                                                                         |                            |          |
|                       |                                                                         |                            |          |

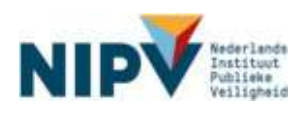

- a. Controleer of je de registratie hebt aangevraagd voor het juiste schema /scope.
  - Juiste schema / scope? Klik op: Verder naar volgende stap.
  - Onjuiste schema / scope? Klik op: Terug.
  - Heb je per ongeluk een onjuist schema/scope aangevraagd, dan wijst de behandelaar in stap 5 je aanvraag af en kan je een nieuwe aanvraag doen.

| Registratiehouder          | Registratie                   | houder: Registr                                     | ratie E                                        |
|----------------------------|-------------------------------|-----------------------------------------------------|------------------------------------------------|
|                            | Schema                        | L Duikploeg                                         | yleider                                        |
|                            | Scope                         | B1 - Leiding                                        | g bij duikarbeid CAT-B1                        |
| Uttoggen Home Service      | Voor registratie m            | noeten de onderstaa                                 | nde stappen worden doorlopen.                  |
| Persoonlijk menu 🛛 😪       | 1. Beoordelin                 | ng praktijk criteria (Inv                           | stituut Fysieke Veiligheid)                    |
| Registratiehouder menu 🛛 🗠 | 2. Eindbecon<br>3. Baskiit Ca | deling (Instituat Fysie<br>utilicatie beslisser (In | ske Veiligheid)<br>stituut Evslake Veilinheid) |
| Registratie                |                               | ý.                                                  |                                                |
| Herregistratie             | Terun Verder n                | aar volgende stan                                   |                                                |
| Mijn certificaten          |                               |                                                     |                                                |
| Tussentijdse controle      |                               | 1                                                   |                                                |
|                            | -                             |                                                     |                                                |
|                            |                               |                                                     |                                                |
|                            |                               |                                                     |                                                |

#### Stap 5

- a. Je verzoek voor een nieuwe registratie in het Register duikarbeid brandweer is nu ingediend. De behandelaar gaat jouw gegevens controleren en voert het resultaat van je praktijkexamen in. Je ontvangt een e-mailbericht zodra je aanvraag is beoordeeld. Je verzoek voor een nieuwe registratie wordt goedgekeurd of afgewezen.
- b. Klik op: Terug.
- c. Indien je aanvraag wordt afgewezen, ontvang je een mail met korte beschrijving van de reden van afwijzing.

| Portal                                           |                                                                                |    |
|--------------------------------------------------|--------------------------------------------------------------------------------|----|
| Registratiehouder                                | Uw aanvraag Registratie                                                        | q. |
|                                                  | Beoordeling praktijk criteria: In behandeling bij Instituut Fysieke Veiligheid |    |
|                                                  | Schema L - Duikploegleider                                                     |    |
| Utdoggen Home Service                            | Scope B1 - Leiding bij dulkarbeid CAT-B1                                       |    |
| Persoonlijk menu 🛛 🗠<br>Registratiehouder menu 🗠 | Er is nog geen historie bij dit portfolio aanwezig                             |    |
| Registratie                                      | Teruş                                                                          |    |
| Herregistratie                                   | —                                                                              |    |
| Mijn certificaten                                |                                                                                |    |
| Tussentijdse controle                            |                                                                                |    |
|                                                  |                                                                                |    |

#### Stap 6 (vervolg)

- a. Verzoek initiële registratie goedgekeurd: ga naar paragraaf 2.1.2.
- b. Verzoek initiële registratie afgewezen: ga naar paragraaf 2.1.3

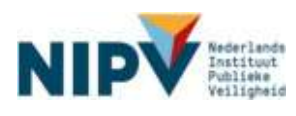

# 2.1.2 Verzoek nieuwe registratie goedgekeurd

Intro: Je hebt een verzoek ingediend voor een nieuwe registratie (zie <u>2.1.1</u>). Dit verzoek wordt goedgekeurd.

#### Stap 1

Je ontvangt een bevestiging per mail dat je voldoet aan de eisen voor certificatie/registratie. Het verzoek voor een nieuwe registratie wordt in behandeling genomen door NIPV.

#### Stap 2

Je ontvangt een e-mail dat het certificaat is afgedrukt en dat het verzonden wordt naar jouw regionaal duikcoördinator. Het verzoek voor een nieuwe registratie is hiermee afgehandeld.

#### Stap 3

Om te mogen duiken dien je het fysieke certificaat in je logboek op te nemen als bewijs van certificatie. Indien je het fysieke certificaat nog niet in je bezit hebt, maar je al wel ingezet moet worden in het duikteam, kun je een kopie van je certificaat aanmaken en deze downloaden. Print deze uit en voeg het in je logboek als bewijs van certificatie zolang je nog geen fysiek certificaat hebt ontvangen.

Zie voor instructie bij het downloaden van het certificaat paragraaf 2.4.1 van deze Handleiding.

# 2.1.3 Verzoek nieuwe registratie afgewezen

Intro: Je hebt een verzoek ingediend voor een nieuwe registratie (zie <u>2.1.1</u>). Dit verzoek wordt afgewezen.

#### Stap 1

- a. Je ontvangt een persoonlijke e-mailbericht dat het verzoek is afgewezen inclusief de reden.
- b. Heb je per ongeluk een onjuist schema/scope aangevraagd, dan wijst de behandelaar je aanvraag af en kan je een nieuwe aanvraag doen.
   Zie <u>2.1.1</u> bij stap 5.

# 2.2 Tussentijdse controle

# 2.2.1 Verzoek indienen tussentijdse controle (portfoliocontrole)

Intro: Vanaf 1 juli, vier maanden voor de datum van de tussentijdse controle, kun je een verzoek indienen voor de tussentijdse controle. Een verzoek moet uiterlijk 15 september, 6 weken voor de (eind)datum van de controle, worden ingediend.

In principe vindt je logboekcontrole digitaal plaats, maar de CI-NIPV doet ook fysieke logboekcontroles (steekproef) op locatie. Afhankelijk van de wijze van controle, dien je een verzoek in in het Register.

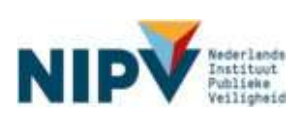

# 2.2.2 Logboekcontrole op locatie, digitaal aanleveren niet nodig

Wanneer de logboeken van het duikteam waarvoor je werkzaam bent door de CI-NIPV fysiek op locatie worden gecontroleerd, dan hoef je **geen** digitaal logboek aan te leveren via het Register. In dit geval dien je alleen een aanvraag in. Je duikcoördinator kan je vertellen of jouw duikteam een controle op locatie krijgt.

#### Stap 1

- a) Ga naar: <u>https://nipv.nl/rdb</u>.
- b) Klik op de rode knop: Naar register duikarbeid.
- a. Log in met je e-mailadres en wachtwoord.

#### Stap 2

- a. Klik op: Registratiehouder menu.
- b. Klik onder Registratiehouder menu op: Tussentijdse controle.

| Portal                                                                   |                                                                                                    |
|--------------------------------------------------------------------------|----------------------------------------------------------------------------------------------------|
| Registratiehouder                                                        | Welkom op de Register duikarbeid brandweer 🛛 🖳                                                                                                    |
| Uttisggen Home Service<br>Persoonlijk menu ~<br>Registratiehouder menu ~ | Basie<br>Dit is het register duikarbeid brandweer van het instituut Fysieke Veiligheid. U kunt hier de actuele status en gegevens bekijken en beheren. Ga<br>daarvoor naar het 'persoonlijke menu' en klik dan op 'mijn gegevens'.<br>Informatie ower de eisen voor herregistratie en tussentijdte controle, kun je terugiezen in het betreffende registratieschema: registratieschema<br>duiker, registratieschema duikploegleider, registratieschema duikmedisch begeleider.<br>Mocht u vragen en/of opmerkingen hebben over de IFV Portal, dan kunt u deze aan ons doorgeven bij 'service'.<br>Registrerende Instelling   Bureau Toezicht Examinering en Certificering<br>Instituut Fysiaka Valigheid. |

#### Stap 3

a. Klik op je registratie / het certificaat waarmee je de tussentijdse controle wilt aanvragen.

| Registratiehouder      | Registratiehouder: Tuss                        | sentijdse controle                 |           |                                                | _ E_     |
|------------------------|------------------------------------------------|------------------------------------|-----------|------------------------------------------------|----------|
| n                      | klik op het oertificaat waarvoor je            | je tussentijdse controle will gaan | aanwagen, |                                                |          |
| Uttoggen Home Service  | 10 - resultaten esergeven<br>Certificaatnummer | Geldigheid                         | Kosten    | Zoeken:<br>Berstvolgende of huidige actie      |          |
| Persoonlijk menu       | 030-A2-210627-000.002                          | 27-06-2021 tot 01-11-2023          |           | Tussentijdse controle indienen voor 01-10-2021 |          |
| Registratiehouder menu | 1 tot 1 van 1 resultaten, Klik op d            | e regel om te bewerken.            |           | Vorige V                                       | lolgende |
| Certificate            |                                                |                                    |           |                                                |          |
| Herogistate            |                                                |                                    |           |                                                |          |
| Min certification      |                                                |                                    |           |                                                |          |
| Tussentädse controle   | <b>`</b>                                       |                                    |           |                                                |          |

#### Stap 4

- a. Controleer de gegevens (bijv. registratienummer, scope, etc.).
- b. Lees de stappen van de tussentijdse controle. De stap 'upload portfolio' waar 'Registratiehouder' achter staat, hoef jij niet uit te voeren.
- c. Klik op: Verder naar volgende stap.

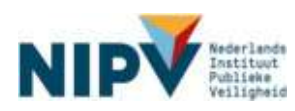

| Registratiehouder       | Registratiehoud                                                 | er: Tussentijdse controle                                                     |        | е,                          |
|-------------------------|-----------------------------------------------------------------|-------------------------------------------------------------------------------|--------|-----------------------------|
|                         | Certificaathummer                                               | 030-A2-210627-000.002                                                         | Schema | : Duiker (D)                |
|                         | Geldigheid                                                      | : 27-06-2021 tot 01-11-2023                                                   | Scope  | : SCUBA, max. 15 meter (A2) |
| Uboggen Home Serv       | Huidige status                                                  | Geldig                                                                        |        |                             |
| Persoonlijk menu        | Voor Tussentijdse cont                                          | role moeten de onderstaande stappen worden doorlopen.                         |        |                             |
| Registratiehouder menu  | 1. Upload portfolio                                             | Registratiehouder)                                                            |        |                             |
| Certificate             | 2. Document contro<br>3. Technology Acces                       | ole (instituut Fysieke Veiligheid)                                            |        |                             |
| Herregistratie          | 4. Beoordeling prai                                             | dijk criterte (Instituut Fysieke Veligheid)                                   |        |                             |
| Mijn certificaten       | <ol> <li>Eindbeoordeling</li> <li>Besluit Certificat</li> </ol> | (Instituut Fysieke Veiligheid)<br>ie beslisser (Instituut Fysieke Veiligheid) |        |                             |
| T - MARKET PROPERTY AND | - 0.141.54300.3140.5154                                         |                                                                               |        |                             |

- a. Om een verzoek in te dienen voor de tussentijdse controle, dien je akkoord te gaan met de algemene voorwaarden.
- b. Klik op: Aanvraag indienen.

| gistratiehouder            | Uw aanvraag                              | Tussentijdee controle                                                                                                    |  |  |
|----------------------------|------------------------------------------|----------------------------------------------------------------------------------------------------|--|--|
| logen als Home Serv        | Schema<br>Scope                          | D Duiker<br>A2 - SCUBA, max: 15 meter                                                                                                    |  |  |
| Registratiehouder menu 🛛 🗠 | Upload hieronder d<br>documenten zijn in | Upload hieronder de documenten welke nodig zijn om ow portfolio san te volten. Kik op "Biederen" om ow document te kiezen. Als alle verlicht<br>documenten zijn inoppoven sund u verder naar de volgende stap. |  |  |
|                            | Doorlopen                                | de beroepservaring. Alle verplichte documenten aanwezig                                                                                                    |  |  |
|                            | Logboek duikar                           | beid                                                                                                    |  |  |
|                            | Toelichting: Loghs<br>maanden.           | ek ter ordertouwing van opieldingsouriculum, en het aantonen van de doordopende beroepservanig in de voorafgaande 24                                                                                           |  |  |
|                            | Document toevo                           | egen                                                                                                    |  |  |
|                            | Bekijsen Verwij                          | deren Logboek duiker pdf                                                                                                    |  |  |
|                            | Algemene voorwa                          | rden Digs akkoord met de Algemene voorwaanden                                                                                                    |  |  |
|                            | Aanvraan indianan                        | Kanviraa antularan                                                                                                    |  |  |

#### 2.2.3 Geen logboekcontrole op locatie, uploaden kopie logboek.

Wanneer de logboeken van het duikteam waarvoor je werkzaam bent door de CI-NIPV digitaal worden gecontroleerd, dan dien je <u>bij je aanvraag</u> een digitaal logboek aan te leveren.

#### Stap 1

- c) Ga naar: <u>https://nipv.nl/rdb</u>.
- d) Klik op de rode knop: Naar register duikarbeid.
- b. Log in met je e-mailadres en wachtwoord.

#### Stap 2

- c. Klik op: Registratiehouder menu.
- d. Klik onder Registratiehouder menu op: Tussentijdse controle.

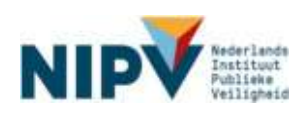

| Portal                                                                  |                                                                                                    |
|-------------------------------------------------------------------------|----------------------------------------------------------------------------------------------------|
| Registratiehouder                                                       | Welkom op de Register duikarbeid brandweer                                                                                                    |
| Utleggen Homo Service<br>Persoonliik menu ~<br>Registratiehouder menu ~ | Basie<br>Dit is het register duikarbeid brandweer van het instituut Fysieke Veiligheid. U kunt hier de actuele status en gegevens bekijken en beheren. Ge<br>daarvoor naar het 'persoonlijke menu' en klik dan op 'mijn gegevens'.<br>Informatie over de eisen voor herregistratie en tussentijdee controle, kun je terugiezen in het betreffende registratieschema: registratieschema<br>duiker, registratieschema duikploegleider, registratieschema duikmedisch begeleider.<br>Mocht u vragen en/of opmerkingen hebben over de IFV Portal, dan kunt u deze aan ons doorgeven bij 'service'.<br>Registrarende Instelling   Bureau Toecicht Examinering en Certificering<br>Instituut Fysiake Vailigheid. |

b. Klik op je registratie / het certificaat waarmee je de tussentijdse controle wilt aanvragen.

| legistratiehouder      | Registratiehouder: Tus                         | sentijdse controle                 |            | 3                                              | Ш;    |
|------------------------|------------------------------------------------|------------------------------------|------------|------------------------------------------------|-------|
| n                      | klik op het certificaat waarvoor je            | )e tussentijdse controle will gaan | aanvragen. |                                                |       |
| Roggen Home Serve      | 10 v resultaten weergeven<br>Certificaatnummer | Geldigheid                         | Kosten     | Zoeken:<br>Eerstvolgende of huidige actie      |       |
| Persoonilijk menu      | 03D-A2-210627-000.002                          | 27-06-2021 tot 01-11-2023          |            | Tussentijdse controle indienen voor 01-10-2021 | _     |
| Registratiehouder menu | 1 tot 1 van 1 resultaten, Klik op o            | te regel om te bewerken.           |            | Vorige Vi                                      | olgen |
| Certificatie           |                                                |                                    |            |                                                |       |
| Herregistratie         |                                                |                                    |            |                                                |       |
|                        |                                                |                                    |            |                                                |       |

#### Stap 4

- d. Controleer de gegevens (bijv. registratienummer, scope, etc.).
- e. Lees de stappen van de tussentijdse controle. De stap waar 'Registratiehouder' achter staat, dien jij uit te voeren.
- f. Klik op: Verder naar volgende stap.

| Registratiehouder        | Registratiehoud                                                 | er: Tussentijdse controle                                                                                      |        | E.                         |
|--------------------------|-----------------------------------------------------------------|----------------------------------------------------------------------------------------------------|--------|----------------------------|
|                          | Certificaathummer                                               | 030-A2-210627-000.002                                                                                          | Schema | : Duiker (D)               |
|                          | Geidigheid                                                      | : 27-06-2021 tot 01-11-2023                                                                                    | Scope  | : SCUBA, max. 15 meter (A2 |
| Sev.                     | Huidige status                                                  | : Geldig                                                                                                    |        |                            |
| Persoonlijk menu         | Voor Tussentijdse cont                                          | tole moeten de onderstaande stappen worden doortopen.                                                          |        |                            |
| Registratiehouder menu   | I. Upload portfolio                                             | (Registratlehouder)                                                                                            |        |                            |
| Certificatie             | 2. Document contro<br>3. Toekeopeo Asse                         | ote (instituut Fysieke Veiligheid)<br>storr (Instituut Fysieke Veiligheid)                                     |        |                            |
| Henegistratie            | 4. Beoordeling prai                                             | itijk criteria (Instituul Fysieke Veiligheid)                                                                  |        |                            |
| Mijn certificaten        | <ol> <li>Eindbeoordeling</li> <li>Besluit Certificat</li> </ol> | (Instituut Fysieke Veiligheid)<br>ie beslisser (Instituut Fysieke Veiligheid)                                  |        |                            |
| Turnanticture constraint |                                                                 | and a second second second second second second second second second second second second second second second |        |                            |

#### Stap 5

a. Klik op: Document toevoegen. Je kunt hier een kopie van je logboek uploaden.

Let op! Het is alleen mogelijk om een pdf-bestand te uploaden.

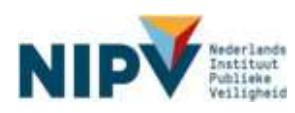

| Portal                     |                                                                                                    |                                                                                                    |  |  |  |  |
|----------------------------|----------------------------------------------------------------------------------------------------|----------------------------------------------------------------------------------------------------|--|--|--|--|
| Registratiehouder          | Uw aanvraag T                                                                                                    | ussentijdse controle                                                                                                    |  |  |  |  |
|                            | Schema                                                                                                    | D Duiker                                                                                                    |  |  |  |  |
| Uitleggen als Home Service | Scope                                                                                                    | A2 - SCUBA, max. 15 meter                                                                                                    |  |  |  |  |
| Registratiehouder menu 🛛 🗠 | Upload hieronder de documenten welke nodig zijn om uw portfolio aan te vullen. Klik op "Bladeren" om uw document te kiezen. Als alle verlichte<br>documenten zijn ingegeven kunt u verder naar de volgende stap. |                                                                                                    |  |  |  |  |
|                            | Doorlopende beroepservaring. Et onliketien verplinitie discumenten                                                                                                    |                                                                                                    |  |  |  |  |
|                            | Logboek duikarb<br>Tselichting: Logboe<br>maanden.                                                                                                    | eid<br>Ik ter onderbouwing van opleidingscurriculum, en het aantonen van de doorlopande beroepservaring in de voorafgaande 24 |  |  |  |  |
|                            | Socument loevoe                                                                                                    |                                                                                                    |  |  |  |  |
|                            | Algemene voorwaar                                                                                                    | den 🗌 Ik ga akkoord met de Algemene voorwaarden                                                                               |  |  |  |  |
|                            | Aanvraag indienen                                                                                                    | Aanvraag annuleren                                                                                                    |  |  |  |  |
|                            | Terug                                                                                                    |                                                                                                    |  |  |  |  |

- c. Om een verzoek in te dienen voor de tussentijdse controle, dien je akkoord te gaan met de algemene voorwaarden.
- d. Klik op: Aanvraag indienen.

| egistratiehouder      | Uw aanvraag                           | Tussentijdse controle 🔤                                                                                                    |
|-----------------------|---------------------------------------|----------------------------------------------------------------------------------------------------|
|                       | Schema                                | D Duiker                                                                                                    |
| loggen als Home Servi | Scope                                 | A2 - SCUBA, max. 15 meter                                                                                                    |
| egistratiebouder menu | Upload hieronder<br>documenten zijn i | de deumanten waka nodig zijn en uw portfolio aan te vullan. Kik op "Bladaren" en uw deuxment te Nazen. Als alle verlichte<br>ngegevan kunt u verder naar de volgende stap: |
|                       | <ul> <li>Doorloper</li> </ul>         | nde beroepservaring. Alle verplichte documenten aanwezig                                                                                                    |
|                       | Logboek duika                         | ited                                                                                                    |
|                       | Toelichtingi Logi<br>maanden          | onek ter onderbauwing van opleidingscumiculum, en het aantonen van de doorlopende bervesservaring in de voorafgaande 24                                                    |
|                       | Document torve                        | begen                                                                                                    |
|                       | Behijken Verw                         | ijderen Logboek duiker pdf                                                                                                    |
|                       | Algemane voorwa                       | anden 🕞 k ga akkoord met de Algemene voonsaarden                                                                                                    |
|                       | Aanvraag indenen                      | A privitage entrulariem                                                                                                    |
|                       | Territ                                |                                                                                                    |

### 2.2.4 Aanvraag ingediend

Je verzoek voor tussentijdse controle is nu ingediend. Zodra de assessor jouw logboek heeft beoordeeld, ontvang je een e-mailbericht. Je verzoek wordt goedgekeurd of afgewezen.

- a. Verzoek tussentijdse controle goedgekeurd: ga naar paragraaf 2.2.5.
- b. Verzoek tussentijdse controle afgewezen: ga naar paragraaf 2.2.6.

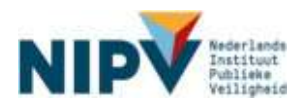

# 2.2.5 Verzoek tussentijdse controle goedgekeurd

Je hebt een verzoek ingediend voor een tussentijdse controle (zie <u>2.2.1</u>). Dit verzoek wordt goedgekeurd. Je ontvangt hierover per mail een bevestiging.

## 2.2.6 Verzoek tussentijdse controle afgewezen en tekorten corrigeren

Intro: Je hebt een verzoek ingediend voor tussentijdse controle (zie 2.2.1). Dit verzoek wordt afgewezen.

#### Stap 1

a. Je ontvangt per e-mail een bevestiging van de afwijzing.

#### Stap 2

- a. Ga naar: https://nipv.nl/rdb.
- b. Klik op de rode knop 'Naar register duikarbeid'.
- c. Log in met je e-mailadres en wachtwoord.

#### Stap 3

a. Klik op de rode tegel.

| Portal                    |                                                                                                    |
|---------------------------|----------------------------------------------------------------------------------------------------|
| Registratiehouder         | Welkom op de Register duikarbeid brandweer                                                                                                    |
| Utlaggen als Hame Service | Beste<br>Dit is hat register dukarbeid branbrear van het Institust Fysieke Weligheid. U kun hier de actuele status en gegevens bekijken en beheren. Ge<br>daarvoor near het 'persontijke menu' en klik den op 'mijn gegevens'.                                                                                                    |
| Registratichouder menu 🥣  | informatie over de eisen voor herregistratie en tussentijdse controle, kun je terugiszen in het betreffende registratieschema, registratieschema<br>duker, registratieschema dukpikegieider, registratieschema dukmedisch begeleider.                                                                                                    |
|                           | Mocht u vragen en/of opmerkingen hebben over de IFV Portel, dan kunt u deze een ons doorgeven bij 'service'                                                                                                    |
|                           | Registrerende Instelling   Bureau Toscicht Examinering en Certificaring<br>Institust Fysieke Weligheid                                                                                                    |
|                           | De onderstaande acties staan voor je open                                                                                                    |
|                           | Kilk op de betreftende tegel om de openstaande acties op te lossen en of uit te voeren.                                                                                                    |
| (                         | <ul> <li><sup>1</sup> Specif. Tunneretigibles construints</li> <li>Sherbidge and Standighes</li> <li>Sherbidge and Standighes</li> <li>Sher</li></ul> |

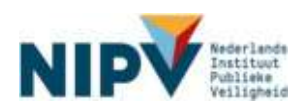

a. Bij het indienen van de aanvraag is het logboek niet toegevoegd. Voeg alsnog het logboek toe door op 'Document toevoegen' te klikken.

| Registratiehouder             | Portfolio                                                                                   |                                                                                                    | 8         |  |  |
|-------------------------------|---------------------------------------------------------------------------------------------|----------------------------------------------------------------------------------------------------|-----------|--|--|
| 0                             | Schema                                                                                      | D Dukateid                                                                                                    |           |  |  |
|                               | Scope                                                                                       | A2 - SCUBA, max. 10 meter                                                                                                    |           |  |  |
| Utilogger als Hume Service    | Uw portfolio voor u<br>documenten en als                                                    | w centricatie is abgekeurd. De altjeveurde gocumenten staan tieronder met de reden van de alteur. Compere deze<br>Is van mening bent alle conécties te hebben doorgeveerd kurs u verder naar de volgende stap.                                                                                   |           |  |  |
| Registratiekouder menu        | Developmente bezoepskowerne. Er zijn oocumenten algeweund                                   |                                                                                                    |           |  |  |
|                               | Toelichting: Logi<br>maanden,<br>Reden afkeur: de<br>Reterining in to di<br>Decement in the | oek her onderbowing van spieldiegscuntulum, en het aantonen van de doorlopende beroesenvarieg in de voorafgaarde<br>ole cartificialheudel, u it niet in de deerproef voor de legtsiekzentrom, u dient uiterOk voor 13 september een nieuwe<br>men en wijkligdeek in geff 10 te skilten.<br>State | 24        |  |  |
|                               | Aanmaag indense<br>Teng                                                                     |                                                                                                    |           |  |  |
| Register duikarbeid brandweer |                                                                                             | Nederlands Instituut Publiske Veiligheid - Dynamic sebdelsign © 200                                                                                                    | 05 - 2022 |  |  |

- Het logboek voldoet niet aan de eisen van de tussentijdse controle (zie het werkveldspecifieke certificatieschema duikarbeid of duikploegleider). Lees de tekortkoming: de rode feedback.
- c. De tekortkoming kun je corrigeren en hier uploaden. Klik op: document toevoegen. <u>Verwijder de eerder aangeleverde kopie van je logboek (pdf) niet!</u> Stel je bent een brandweerduiker en je hebt 20 van de 30 vereiste duiken gemaakt. Je kunt het tekort corrigeren door 10 aanvullende duiken te maken. Scan de 10 aanvullende duiken uit je logboek en upload deze als pdf-bestand. Verwijder de eerder aangeleverde kopie van je logboek niet.

| Portal                                  |                                                                                           |                                                                                                    |
|-----------------------------------------|-------------------------------------------------------------------------------------------|----------------------------------------------------------------------------------------------------|
| Registratiehouder                       | Uw aanvraag                                                                               | Tussentijdse controle                                                                                                    |
|                                         | Schema<br>Scope                                                                           | D Dukw<br>A2 - SCUBA, max, 10 meter                                                                                                    |
| Hoggen als Home Serv<br>Persoonlik menu | Uw portfolio voor L<br>documenten als                                                     | uv certificatie is algeksund. De afgeksunde documenten staan hieronder met de recen van de afkeur. Configeer deze<br>5 uivan menting bent alle oomedies te hiebben doorgevoerd kunt uiverder naar de volgende stap.                                                                                        |
| Registratiehouder menu                  | - Doorloper                                                                               | nde beroepservaring, it application apparentie                                                                                                    |
|                                         | Logbook duika<br>Tselichting: Logb<br>maanden.<br>Hetser aflass: : 25<br>Verwijder Het he | rbeid<br>Solk de anderbouwing van asieldingsoumisuum, en het aantonen van de doorlopente beroessenvaring in de voorwigsende 24<br>4 van de 20 dollaar, it konk it duit skitst. U konk het sekont comgenen door van vaarvulkande diek te meken. Upbred daar dok<br>at sendere legtoek die je heldt gesploed |
|                                         | Bekijsez Vervi                                                                            | Advant                                                                                                    |
|                                         | Aanmaag Indiaman<br>Tenug                                                                 |                                                                                                    |

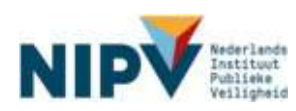

- a. Om een aanvraag voor de tussentijdse controle opnieuw in te dienen, dien je akkoord te gaan met de algemene voorwaarden.
- b. Klik op: Aanvraag indienen.

| Ponal                                       |                                                                                          |                                                                                                    |               |  |
|---------------------------------------------|------------------------------------------------------------------------------------------|----------------------------------------------------------------------------------------------------|---------------|--|
| egistratlehouder                            | Uw aanvraag                                                                              | Uw aanvraag Tussentijdse controle                                                                                                    |               |  |
|                                             | Scheme<br>Scope                                                                          | D I vielen<br>A2 SCUBA, max, 15 meter                                                                                                    |               |  |
| Ulinggen ets Home Servi<br>Persouellik mesu | Uw portfolio koor u<br>cocumenton en als                                                 | uv certificalle is afgekeund. De afgekeunde documenten staan hierunder mei de reden van de afkeur. Compeer deze<br>5 uiten monting bort sted zambales te hobben doergevoert kunt uiterbar naar de twigende stag.                                                                                |               |  |
| Registratiehouder menu                      | - Doorlopen                                                                              | nde beroepservaring. In 2011 Kommensie Worken in                                                                                                    |               |  |
|                                             | Logboek duikar<br>Toelatkings Logis<br>maarden.<br>Peder alseers 25<br>Versijder nist he | rheid<br>nach de underlandenig van opleidergesamsalten, en het eerkomen van de daar koende besteppervaning in de vaarelgeende<br>9 oen de 20 dakken. U vand 3 daek bekar, U vant het hevalt samgeren daar een eenvallende dak je meken. Up vad deze<br>6 eer dere lagroek dat je hetd geophest. | • 24<br>1110. |  |
|                                             | Eokijkan Versti<br>Eokijkan Versti                                                       | iegent<br>jølanen – Logbook ou ker, pdf<br>jølanen – Aanvu lende du kupdf                                                                                                    |               |  |
| <                                           | Antoning induction                                                                       |                                                                                                    |               |  |
|                                             | Terug                                                                                    |                                                                                                    |               |  |

#### Stap 6

a. Je verzoek voor de tussentijdse controle is nu opnieuw ingediend. Zodra de assessor jouw logboek heeft beoordeeld, ontvang je een e-mailbericht. Je verzoek voor de tussentijdse controle wordt goedgekeurd of afgewezen.

#### Stap 7 (vervolg)

- a. Verzoek tussentijdse controle goedgekeurd: ga naar paragraaf 2.2.5.
- b. Verzoek tussentijdse controle afgewezen: ga opnieuw naar paragraaf 2.2.6 stap 4.

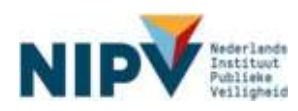

# 2.3 Herregistratie

# 2.3.1 Verzoek indienen herregistratie

Intro: Vanaf 1 juli, vier maanden voor de datum einde geldigheid, kun je een verzoek indienen voor herregistratie. Een verzoek moet uiterlijk 15 september, 6 weken voor de datum einde geldigheid, worden ingediend.

In principe vindt je logboekcontrole digitaal plaats, maar de CI-NIPV doet ook fysieke logboekcontroles (steekproef) op locatie. Afhankelijk van de wijze van controle, dien je een verzoek in in het Register.

# 2.3.2 Logboekcontrole op locatie, digitaal aanleveren niet nodig

Wanneer de logboeken van het duikteam waarvoor je werkzaam bent door de CI-NIPV fysiek op locatie worden gecontroleerd, dan hoef je **geen** digitaal logboek aan te leveren va het Register. In dit geval dien je alleen een aanvraag in. Je duikcoördinator kan je vertellen of jouw duikteam een controle op locatie krijgt.

### Stap 1

- a. Ga naar: https://nipv.nl/rdb.
- b. Klik op de rode knop: Naar register duikarbeid.
- c. Log in met je e-mailadres en wachtwoord.

#### Stap 2

- a. Klik op: Registratiehouder menu.
- b. Klik onder Registratiehouder menu op: Herregistratie.

| Portal                 |                                                                                                    |
|------------------------|----------------------------------------------------------------------------------------------------|
| Registratiehouder      | Welkom op de Register duikarbeid brandweer                                                                                                    |
| Utiloggen Home Service | Beste<br>Dit is het register duikarbeid brandweer van het instituut Fysieke Veiligheid. U kunt hier de actuele status en gegevens bekijken en beheren. Ga<br>daarvoor naar het 'persoonlijke menu' en klik dan op 'mijn gegevens'.<br>Informatie over de elsen voor herregistratie en tussentijde controle, kun je terugtezen in het betrefiende registratieschema: registratieschema<br>biber verdietieschema duikindendiets controle, kun je terugtezen in het betrefiende registratieschema: registratieschema |
| Registratiehouder menu | ouier, registratoschema tuinpoegietoer, registratoschema oukreoisch segenoer.<br>Mocht u vragen enlof opmerkingen hebben over de IFV Portal, dan kunt u deze aan ons doorgeven bij 'service'.<br>Registrerende Instelling   Bureau Toecicht Examinering en Certificering<br>Instituut Fysiaka Veiligheid.                                                                                                    |

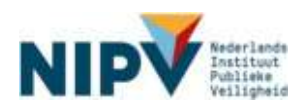

a. Klik op je registratie / het certificaat waarmee je de herregistratie wilt aanvragen.

| Registratiehouder                      | Registratiehouder: Herre              | gistratie                                              |        |                                                                                  |
|----------------------------------------|---------------------------------------|--------------------------------------------------------|--------|----------------------------------------------------------------------------------|
|                                        | kik op het certificaal waarvoor je je | henegattate wit gaan aanvragen                         |        |                                                                                  |
| Utlaggen Home Servic                   | 10 V resultaten weorgeven.            | Geldigheid                                             | Kosten | Zoeken<br>Eerstvolgende of huidige actie                                         |
| Persoonlijk menu                       | 030-A2-210626-000-001                 | 26-06-2021 tot 01-11-2021<br>29-06-2021 tot 01-11-2021 | -      | Hemegletratie indienen voor 01-11-2021<br>Hemegletratie indienen voor 01-11-2021 |
| Registratiehouder menu<br>Certificatie | 1 tot 2 van 2 resultater. 42k op de r | regel om te bewerken.                                  |        | Vorige Volger                                                                    |
| Herregistratie                         |                                       |                                                        |        |                                                                                  |
| Terrentidae controle                   |                                       |                                                        |        |                                                                                  |

#### Stap 4:

- a. Controleer de gegevens (bijv. registratienummer, scope, etc.).
- b. Lees de stappen van de tussentijdse controle. De stap 'upload portfolio' waar 'Registratiehouder' achter staat, hoef jij niet uit te voeren.
- c. Klik op: Verder naar volgende stap.

| Registratiehouder            | Registratiehoud                                                 | Registratiehouder: Tussentijdse controle                                    |        |                            |  |  |
|------------------------------|-----------------------------------------------------------------|-----------------------------------------------------------------------------|--------|----------------------------|--|--|
|                              | Certificaathummer                                               | 030-A2-210627-000.002                                                       | Schema | : Duiver (D)               |  |  |
| Trees Income                 | Geldigheid                                                      | : 27-06-2021 tot 01-11-2023                                                 | Scope  | : SCUBA, max. 15 meter (A2 |  |  |
| Sev.                         | Huidige status                                                  | : Geldig                                                                    |        |                            |  |  |
| Persoonlijk menu             | Voor Tussentijdse cont                                          | role moeten de anderstaande stappen worden doorlopen.                       |        |                            |  |  |
| legistratiehouder menu       | 1. Upload portfulio                                             | (Registratlehouder)                                                         |        |                            |  |  |
| Certificatie                 | 2. Document control<br>3. Torrisegnes Asse                      | ole (instituut Fysieke Veiligheid)<br>store (Instituut Fysieke Veiligheid)  |        |                            |  |  |
| Herregistratie               | 4. Beoordeling pra                                              | ktijk criteria (Instituul Fysieke Veiligheid)                               |        |                            |  |  |
| Mijn certificaten            | <ol> <li>Eindbeoordeling</li> <li>Besluit Certificat</li> </ol> | (Instituut Fysieke Veligheid)<br>le beslisser (Instituut Fysieke Veligheid) |        |                            |  |  |
| C - AND DO DO DO DO DO DO DO |                                                                 |                                                                             |        |                            |  |  |

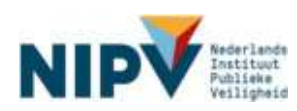

- a. Om een aanvraag in te dienen voor herregistratie dien je akkoord te gaan met de algemene voorwaarden.
- b. Klik op: Aanvraag indienen.

| gistratiehouder       | Uw aanvraag                                   | Uw aanvraag Tussentijdse controle                                                                                                    |  |  |
|-----------------------|-----------------------------------------------|----------------------------------------------------------------------------------------------------|--|--|
| oggen als Home Se     | Scope<br>Scope                                | D Duiker<br>A2 - SCUBA, max -15 meter                                                                                                    |  |  |
| agistratiehouder menu | Upload hieronder<br>documenten zijn k         | de documenten welke nodig zijn om ow portfolio aan te vollen. Klik op "Bladeren" om ow document te Nacen. Als alle verlicht<br>opgeven kunt u vorder naar de velgende stap. |  |  |
|                       | Logboek duika<br>Treichting: Logt<br>maanden. | rbeid<br>nek ter orderholwing van opieidingscurriculum, er het aantonen van de donforende benoepservaring in de voorafgaande 24                                             |  |  |
|                       | Document toevo<br>Bekijsen Verw               | segen<br>Logboak dulkar pdt                                                                                                    |  |  |
|                       | Algemene voorwe                               | anden Dis ge akkoord met de Algemene voorwaanden                                                                                                    |  |  |

#### 2.3.3 Geen logboekcontrole op locatie, uploaden kopie logboek.

Wanneer de logboeken van het duikteam waarvoor je werkzaam bent door de CI-NIPV digitaal worden gecontroleerd, dan dien je <u>bij je aanvraag</u> een digitaal logboek aan te leveren.

#### Stap 1

- d. Ga naar: https://nipv.nl/rdb.
- e. Klik op de rode knop: Naar register duikarbeid.
- f. Log in met je e-mailadres en wachtwoord.

#### Stap 2

- c. Klik op: Registratiehouder menu.
- d. Klik onder Registratiehouder menu op: Herregistratie.

| Portal                                                                    |                                                                                                    |
|---------------------------------------------------------------------------|----------------------------------------------------------------------------------------------------|
| Registratiehouder                                                         | Welkom op de Register duikarbeid brandweer 🛛 🖳                                                                                                    |
| Uitloggen Home Service<br>Persoonlijk menu ~<br>Risgistratiehouder menu ~ | Basis<br>Dit is het register duikarbeid brandweer van het instituut Fysieke Veiligheid. U kunt hier de actuele status en gegevens bekijken en beheren. Ga<br>daarvoor naar het persoonlijke menu: en klik dan op 'mijn gegevens'.<br>Informatie over de eisen voor henregistratie en tussentijdse controk, kun je teruglezen in het betreffende registratieschema: registratieschema<br>duiker, registratieschema duikplosginider, registratieschema duikmedisch begeleider.<br>Mocht u vragen en/of opmerkingen hebben over de IFV Portal, dan kunt u deze aan ons doorgeven bij 'service'.<br>Registrerende Instelling   Bureau Toecicht Examinering en Certificering<br>Instituut Fysiake Veiligheid. |

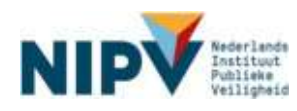

b. Klik op je registratie / het certificaat waarmee je de herregistratie wilt aanvragen.

| Registratiehouder                                        | Registratiehouder: Herregistratie                |                                                        |        |                                                                                  |  |
|----------------------------------------------------------|--------------------------------------------------|--------------------------------------------------------|--------|----------------------------------------------------------------------------------|--|
|                                                          | klik op het certificaal waarvoor je je           | hemegattatte wilt gavn aanvragen                       |        |                                                                                  |  |
| Utloggen Home Service                                    | 10 V resultaten weergeven<br>Certificentnutruner | Geldigheid                                             | Kosten | Zoeken<br>Eerstvolgende of huidige actie                                         |  |
| Personniųk menu                                          | 030-A2-210626-000.001                            | 26-06-2021 tot 01-11-2021<br>29-06-2021 tot 01-11-2021 | 1      | Hemigistratie indianan voor 01-11-2021<br>Hemigistratie indianen voor 01-11-2021 |  |
| Registratiohouder menu<br>Cartificatio<br>Herregistratio | 1 fot 2 van 2 resultater. Rik op de r            | ngel om te bewerken.                                   |        | Vorige Voi                                                                       |  |

#### Stap 4:

- d. Controleer de gegevens (bijv. registratienummer, scope, etc.).
- e. Lees de stappen van herregistratie. De stap waar 'Registratiehouder' achter staat, dien jij uit te voeren.
- f. Klik op: Verder naar volgende stap.

| Registratiehouder      | Registratiehoud                                                 | Registratiehouder: Tussentijdse controle                                      |        |                            |  |  |
|------------------------|-----------------------------------------------------------------|-------------------------------------------------------------------------------|--------|----------------------------|--|--|
|                        | Certificaathummet                                               | 03D-A2-210627-000.002                                                         | Schema | : Duiker (D)               |  |  |
| Transfer Transfer      | Geldigheid                                                      | : 27-06-2021 tot 01-11-2023                                                   | Scope  | : SCUBA, max. 15 meter (A2 |  |  |
| roggen rome sev        | Huidige status                                                  | Geldig                                                                        |        |                            |  |  |
| ersoonlijk menu        | Voor Tussentijdse cont                                          | role moeten de onderstaande stappen worden doorlopen.                         |        |                            |  |  |
| legistratiehouder menu | 1. Upload portfolio                                             | (Registratiehouder)                                                           |        |                            |  |  |
| Certificatie           | 2. Document contr<br>3. Torkeopeo Asse                          | ole (instituut Fysieke Veiligheid)<br>storr (Instituut Fysieke Veiligheid)    |        |                            |  |  |
| Herregistratie         | 4. Beoordeling pra                                              | itijk criterte (Instituul Fysieke Veiligheid)                                 |        |                            |  |  |
| Mijn certificaten      | <ol> <li>Eindbeoordeling</li> <li>Besluit Certifical</li> </ol> | (Instituut Fysieke Veiligheid)<br>ie beslisser (Instituut Fysieke Veiligheid) |        |                            |  |  |
| Tuspentidae controle   |                                                                 | ID A 11 M CONTRACTING CONTRACTOR CONTRACTOR                                   |        |                            |  |  |

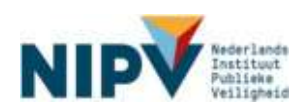

a. Klik op: Document toevoegen. Je kunt hier een kopie van je logboek uploaden.

Let op! Het is alleen mogelijk om een pdf-bestand te uploaden.

| Portal                     |                                                                        |                                                                                                    |  |  |
|----------------------------|------------------------------------------------------------------------|----------------------------------------------------------------------------------------------------|--|--|
| Registratiehouder          | Uw aanvraag Tusse                                                      | ntijdse controle                                                                                                    |  |  |
|                            | Schema                                                                 | D Duker                                                                                                    |  |  |
| Utiloggen als Home Service | scope                                                                  | A2 - SCUDA, max 15 meter                                                                                                    |  |  |
| Registratiehouder menu 🛛 🗠 | Upload hieronder de docur<br>documenten zijn ingegever                 | renten welke nodig zijn om ow portfolio aan te vollen. Klik op 'Bladeren' om uw document te kiezen. Als alle verlichte<br>i kunt u varder naar de volgende stap. |  |  |
|                            | Doorlopende beroepservaring. Et untituelsen eveptidaties den innention |                                                                                                    |  |  |
|                            | Logboek duikarbeid                                                     |                                                                                                    |  |  |
|                            | Toelichting: Logboek ter o<br>meanden.                                 | inderbouwing van opieldingscurriculum, en het aantonen van de doorlopende beroepservaring in de voorafgaande 24                                                  |  |  |
| $\langle$                  | Document toevoegen                                                     | >                                                                                                    |  |  |
|                            | Algemene voorwaarden                                                   | U Ik ga akkoord met de Algemene voorwaarden                                                                                                    |  |  |
|                            | Aanvraag Indienen Aanvra                                               | ag annularen                                                                                                    |  |  |
|                            | Terug                                                                  |                                                                                                    |  |  |

### Stap 6

- e. Om een verzoek in te dienen voor herregistratie, dien je akkoord te gaan met de algemene voorwaarden.
- f. Klik op: Aanvraag indienen.

| Willingen als None       Solvering         Ultiogen als None       Service         Registratiehouder menu       Schema         Ubged hieronde de documenten weke nudig zijn om ow patiolo san te vulen. Nik op "Biederen" un we document te bieden. Als e documenten zijn loggeven sunt u vorder naar de volgende stap.         • Doodtopende beroepservaring: Alle verplichte documenten weke nudig zijn om ow patiolo san te vulen. Nik op "Biederen" un we document te bieden. Als e documenten zijn loggeven sunt u vorder naar de volgende stap.         • Doodtopende beroepservaring: Alle verplichte documenten wan de toodopende beroepservaring in te voorefp maanden.         • Doodtopende beroepservaring van opleidingscompoluum, en het aantonen van de toodopende beroepservaring in te voorefp maanden.         • Doodtopende voorwoorden         Balejon:       Vervitismen         Logboek duiker pdt         Algemene voorwoorden       De ge akkooid met de Algemene voorwoenden                                                                                                    | Desistantishauden              | Line and stands                                                                                                    | Sussestildes sentrels                                                                                                |  |
|----------------------------------------------------------------------------------------------------|--------------------------------|----------------------------------------------------------------------------------------------------|----------------------------------------------------------------------------------------------------|--|
| Utbogsen als         None         Service           Registratishouder menu         -         Option für und verder name de volgende stap.           •         Doodlopende beroepservaring Alle verpischte documenten weke nudig zijn om ow particite sam te volgen. Kik op "Biederen" om ow document te kiecen. Als s<br>documenten zijn ingegoven kunt u verder nam de volgende stap.           •         Doodlopende beroepservaring Alle verpischte documenten weke nudig zijn om ow particite samwezig           Logboek duikarbeid         -           Twische mit Lagtoek ter noderte swong ver optistingscommulum, en het aentenen van de doorlopende beroepservaring in de vooreig<br>maanden.           •         Doodlopende beroepservaring ver optistingscommulum, en het aentenen van de doorlopende beroepservaring in de vooreig<br>maanden.           •         Doodlopende beroepservaring ver optistingscommulum, en het aentenen van de doorlopende beroepservaring in de vooreig<br>maanden.           Decument toevoorgen<br>Beligen         Logboek duiker pdt           Algemene voorwoorden         • pa akkood met de Algemene voorwoorden | registratienotider             | Ow sanviag iussenujdse controle                                                                                                    |                                                                                                    |  |
| Registrationauter menu       Upload hierowder de documenten weke nodig zijn om uw portfolio san te vollen. Kik op "Biederen" om uw document te kiecen. Als a documenten zijn ingegoven kunt u verder naar de volgende stap.         • Doortopende beroepservaring "Alle verplichte documenten samvezig         Logboek duikarbeid         Tosiche ne: Logboek ter ordeehouwing ver opleidingsourriculum, en het aantonen van de doortopende beroepservaring in de voordig         Document tervoegen         Belijsan       Verstidaren         Digemene voorwoorden       Die akkoord met de Algemene voorwoorden                                                                                                    | Illioggen als   Home   Bervice | Scope                                                                                                    | A2 - SCUBA, max: 15 meter                                                                                            |  |
| Dootlopende beroepservaring Alle verplichte documenten aanwezig      Logboek duikarbeid      Tosichting: Logboek ter orderbouwing ver opleidingsturriculum, en het aantonen van de dooflopende beroepservaring in de voorste     maanden.      Document toevoegen      Bekijken Vervit damer Logboek duikar pdt      Algemene voorwaanden      Dig aakkoord met de Algemene voorwaanden                                                                                                    | Registratiehouder menu 🛛 🗠     | Upload frieronder de documenten weke nodig zijn om uw portfolio aan te vollen. Klik op "Bladeren" om uw document te kiezen. Als alle verlichte<br>documenten zijn ingegoven kunt u verder naar de volgende stap. |                                                                                                    |  |
| Logboek duikerbeid<br>Toeinte na: Lagboek ter onderbouwing ven opieidingsournbulum, en het asstonen van de fondagende bemepservering in de voorefp<br>Document toevoogen<br>Bekljoan Vervitigenen<br>Algemene voorwoorden                                                                                                    |                                | Doorlopen                                                                                                    | de beroepservaring. Alle verplichte documenten aanwezig                                                              |  |
| Toelizhing: Lagioek ter anderto wing van opisitingscurrizium, en het aantoren van de toorlopente beroepservaning in de voorelg<br>Document toevoorgen<br>Belijken Vervijdaren Loghoek duiker pdt<br>Algemene voorwaanden                                                                                                    |                                | Logboek duikart                                                                                                    | reid                                                                                                    |  |
| Document forvocation       Bekijkan     Vervit daran       Logbošk dukar pdt       Algemene voorwaarden                                                                                                    |                                | Taelichting: Lagha<br>maanden,                                                                                                    | ek ber onderbouwing van opleidinger enzulum, er het aantonen van de doorlogende bemepservaring in de voorafpaande 24 |  |
| Bakijism         Verwijderen         Loghosk duiker pdt           Algemene voorwaarden         Dig akkoord met de Algemene voorwaarden                                                                                                    |                                | Document loevee                                                                                                    | rgen                                                                                                    |  |
| Algemene voorwoarden Die gelakkoord met de Algemene voorwaarden                                                                                                    |                                | Bekijken Verwijs                                                                                                    | iaran Logboak dukar pdf                                                                                              |  |
|                                                                                                    |                                | Algemene voorwoa                                                                                                    | nden 🕕 k ge akkoord met de Algemene voorwaanden                                                                      |  |
| Aenmang indenen (Varrzikät) atroJeren                                                                                                    | (                              | Aanvraag indianan                                                                                                    | Kenvreis) ennuleren                                                                                                  |  |

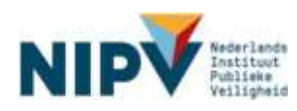

# 2.3.4 Aanvraag ingediend

Je verzoek voor herregistratie is nu ingediend. De behandelaar registreert of je het praktijkexamen van NIPV met een voldoende hebt afgerond. De assessor beoordeelt jouw logboek en controleert of je het praktijkexamen hebt behaald. Je verzoek wordt vervolgens goedgekeurd of afgewezen.

- a. Verzoek herregistratie goedgekeurd: ga naar paragraaf 2.3.5.
- b. Verzoek herregistratie afgewezen: ga naar paragraaf 2.3.6.

# 2.3.5 Verzoek herregistratie goedgekeurd

Intro: Je hebt een verzoek ingediend voor herregistratie (zie <u>2.3.1</u>). Dit verzoek wordt goedgekeurd.

#### Stap 1

a. Je ontvangt hierover een bevestiging per e-mail.

#### Stap 2

- a. Het certificaat is afgedrukt en wordt verzonden naar jouw regionaal duikcoördinator. Je ontvangt hierover een bevestiging per e-mail.
- b. Het verzoek is hierbij afgehandeld.

# 2.3.6 Verzoek herregistratie afgewezen en tekorten corrigeren

Intro: Je hebt een verzoek ingediend voor herregistratie (zie 2.3.1). Dit verzoek wordt afgewezen.

Let op! Indien je het praktijkexamen van NIPV nog niet met een voldoende afgerond hebt, ontvang je geen afwijzing maar blijft het verzoek openstaan.

Zorg ervoor dat je het praktijkexamen behaalt vóór de datum einde geldigheid van je certificaat. Zodra je een voldoende behaalt, wordt dit resultaat geregistreerd in het Register duikarbeid brandweer.

#### Stap 1

- a. Je ontvangt een (persoonlijk) e-mailbericht waarin staat dat je verzoek voor herregistratie is afgewezen.
- b. Er zijn twee mogelijke oorzaken:
  - Bij het indienen van de aanvraag is het logboek niet toegevoegd.
  - Het logboek voldoet niet aan de eisen van herregistratie (zie het werkveldspecifieke certificatieschema duiker of duikploegleider). De tekorten aan het logboek kun je corrigeren en uploaden. Doe dit alsnog vóór de datum einde geldigheid van je certificaat. Volg daarvoor de onderstaande stappen.

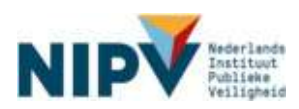

- a. Ga naar: https://nipv.nl/rdb.
- b. Klik op de rode knop: Naar register duikarbeid.
- c. Log in met je e-mailadres en wachtwoord.

#### Stap 3

a. Klik op de rode tegel.

| Registratienouder      | Welkom op de Register duikarbeid brandweer                                                                                                    |
|------------------------|----------------------------------------------------------------------------------------------------|
|                        | Beste                                                                                                    |
| And Designed Second    | Dit is het register dukscheid brandweer van het Inatituur Pysieke Veligheid. U kunt hier de actuele statue en gegevens bekijven an beheren. Ga<br>daarvoor naar het 'personnlijke menu' en klik dan op mijn gegevens'. |
| instant Marked Roots   | Informatie over de elsen voor herregismatie en tussentijdse controle, kun je terugiezen in het betreffende registratieschema registratieschema                                                                         |
| Persoomyk menu         | dalwer, registratestonerna ouepibegeeder, registratestonerna dulernedator begeelder,                                                                                                    |
| Registratiehouder menu | Moett u nagen envol opmenkingen hebben over de IPV Portal, dan kunt a deze aan ons dourgeven bij tenvice                                                                                                    |
| Certificatie           | Registrerende Instelling   Bureau Teezicht Examinering en Gertificering                                                                                                    |
| Honogostalle           | Harry Area and an                                                                                                    |
| Mijn certificaterr     | De onderstaande actie staat voor je open                                                                                                    |
| Tussentjälse controle  | Kik op de tellementer kaal om de openstaande ache op te lossen enich uit te voeren.                                                                                                    |
| (                      | Crigation - Herinologialatalia<br>exercision<br>1. Sense may Equilibrium - Andream Distribution<br>controller Locatedwing:<br>with the plant Angel of the assesses                                                     |

#### Stap 4

a. Bij het indienen van de aanvraag is het logboek niet toegevoegd. Voeg alsnog het logboek toe door op 'Document toevoegen' te klikken

| Registratiehouder                                       | Portfolio                                                             | Portfolio 🛛                                                                                                    |  |  |  |
|---------------------------------------------------------|-----------------------------------------------------------------------|----------------------------------------------------------------------------------------------------|--|--|--|
|                                                         | Schema<br>Scope                                                       | D Dukarbeid<br>A2 - SCUBA, max, 15 meter                                                                                                    |  |  |  |
| Uttoggen als Heme Service<br>Ondersteuner duikcoördinab | Uw portfolio voor s<br>documenten en al                               | w cettilicatie is afgekeurd. De afgekeurde documenten staan hieronder met de reden van de afkeur. Comgeer deze<br>s u van mening bent alle correcties te hebben doorgevoerd kunt u verder naar de volgende stap                                                                                     |  |  |  |
| Registratlehouder menu                                  | - Doonloper                                                           | Doorlopende beroepservaning: Er zijn documenten afgekeurd                                                                                                    |  |  |  |
|                                                         | Toelichting: Logb<br>maanden:<br>Reden afkeur: Br<br>aankrabg in te d | voek te onderbouwing van opleidingscurriculum, en het aantonen van de doorlopende beroepservaring in de voorafgaande 24<br>este cartificaathouder, o alt riet in de steekproef voor de logboekcontrole, u dient uiterkjk voor 15 september een nieuwe<br>eenen en we logboek in pdf bij te sluiten. |  |  |  |
|                                                         | Aanvraag indienen<br>Terug                                            |                                                                                                    |  |  |  |
| Register dulkarbeid brandweer                           |                                                                       | Nederlands Instituut Publieke Veiligheid - Dynamic webdesign © 2005 - 2022                                                                                                    |  |  |  |

- Het logboek voldoet niet aan de eisen van herregistratie (zie het werkveldspecifieke certificatieschema duikarbeid of duikploegleider). Lees de tekortkoming: de rode feedback.
- c. De tekortkoming kun je corrigeren en hier uploaden. Klik op: document toevoegen. <u>Verwijder de eerder aangeleverde kopie van je logboek (pdf) niet!</u> Stel je bent een brandweerduiker en je hebt 20 van de 30 vereiste duiken gemaakt. Je kunt het tekort corrigeren door 10 aanvullende duiken te maken. Scan de 10

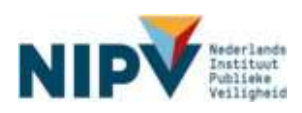

aanvullende duiken uit je logboek en upload deze als pdf-bestand. Verwijder de eerder aangeleverde kopie van je logboek niet.

| Portal                                     |                                                                                      |                                                                                                    |  |  |
|--------------------------------------------|--------------------------------------------------------------------------------------|----------------------------------------------------------------------------------------------------|--|--|
| Registratiehouder                          | Uw aanvraag                                                                          | Uw aanvraag Tussentijdse controle                                                                                                    |  |  |
|                                            | Schema<br>Scope                                                                      | D Duker<br>A2 - SCUBA, max. 16 meter                                                                                                    |  |  |
| Ulloggan abi Home Sarv<br>Persoonlijk menu | Uw portfolio voor i<br>documenten al                                                 | uw certificatie is afgeiseurd. De afgeiseurde documenten staan hieronder met de reden van de afkeur. Configeer deze<br>is uivon menting berti alle oomedies te hiebeen doorgevoerd kunt u verder naar de volgende stag.                                                                                        |  |  |
| Registratiehouder menu                     | - Doorloper                                                                          | Doorlspende beroepservaring. The gradiener the significant in                                                                                                    |  |  |
|                                            | Logboek duika<br>Textenting: Logi<br>meentier.<br>Networkler. 2<br>Networkler nietho | rbeid<br>beik ter onderbossetrg van opleidingepunktikum, en het aantonen van de doorfopende beroepenverking in de voorwigsende 24<br>9 van de 10 dollaar, 10 vank 1 duit skaart. U turk het bekot comgenen door van vaarvolkende duik te meken. Upboel daar duik,<br>et eerdere logizoek dui je held geopload. |  |  |
|                                            | Document wew                                                                         | Negen                                                                                                    |  |  |
|                                            | Bekijsen Verw                                                                        | Vermin Logtoek curse par<br>(deem) Aanvelonde due par                                                                                                    |  |  |
|                                            | Aanmaag indianaa                                                                     |                                                                                                    |  |  |
|                                            | Terrag                                                                               |                                                                                                    |  |  |

#### Stap 5

- a. Om een aanvraag in te dienen voor herregistratie dien je akkoord te gaan met de algemene voorwaarden.
- b. Klik op: Aanvraag indienen.

| Ulloggen Home Service      | chema D Duller<br>cope A2 - SCUBA, max, 15 meter                                                                                                    |
|----------------------------|----------------------------------------------------------------------------------------------------|
| Udoggen Home Service       | cope A2 - SCUBA, max, 15 meter                                                                                                    |
| Service Service            |                                                                                                    |
|                            | Ar portfolio voor we herregistratie is afgekeurd. De afgekeurde documenten staan hieronder met de reden van de afkeur. Conigeer deze                   |
| Persooniijs menu 🛛 🗠       | ocumenten en als u van mening bent alle consistes te beben doorgevoerd kunt u deze opnieuw indenen.                                                    |
| Registratiohouder menu 🛛 🗠 | Doorlopende beroepservaring.                                                                                                    |
| Certificate                |                                                                                                    |
| Hemegistratie              | Logboex du Karbeiz<br>Tadirbitan Tantnak tar priationadas yan miatifenseurindan, an bat aantonan yan da doorimaada bamamanyarter in da yeorifeaseta 24 |
| Mijn ontificaten           | manden.                                                                                                    |
| Tussentijdse controle      | Raden afleurt. 20 van die 30 duitent 10 duiten takont.                                                                                                 |
|                            | Ducument to avongen                                                                                                    |
|                            | Belgisen Verwijderen                                                                                                    |
|                            | Bekijken Verwijderen                                                                                                    |
|                            | Sasjeen Verwijderen<br>Bekgeen Verwijderen                                                                                                    |

#### Stap 6

a. Je aanvraag voor herregistratie is nu opnieuw ingediend. Zodra de assessor jouw logboek heeft beoordeeld, ontvang je een e-mailbericht. Je verzoek voor de herregistratie wordt goedgekeurd of afgewezen.

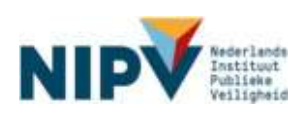

#### Stap 7 (vervolg)

- a. Verzoek herregistratie goedgekeurd: ga naar paragraaf 2.3.5.
- b. Verzoek herregistratie afgewezen: ga opnieuw naar paragraaf 2.3.6 stap 4.

# 2.4 Jouw registraties / certificaten

# 2.4.1 Registraties / certificaten bekijken

Intro: Indien je beschikt over één of meerdere geldige registraties / certificaten, kun je deze bekijken in het Register duikarbeid brandweer. Je kunt ook een kopie van je certificaat bekijken en downloaden en een QR-code opvragen. Volg daarvoor de onderstaande stappen.

#### Stap 1

- a. Ga naar: https://nipv.nl/rdb.
- b. Klik op de rode knop: Naar register duikarbeid.
- c. Log in met je e-mailadres en wachtwoord.

#### Stap 2

- a. Klik op: Registratiehouder menu.
- b. Klik onder Registratiehouder menu op: Mijn certificaten.

| Portal                                                                 |                                                                                                    |    |
|------------------------------------------------------------------------|----------------------------------------------------------------------------------------------------|----|
| Registratiehouder                                                      | Welkom op de Register duikarbeid brandweer                                                                                                    | ŋ, |
| Utteggen Herne Service<br>Presconflik mens ~<br>Rogistratiehouder mens | Baste<br>Dit is het register duikarbeid brandweer van het Instituut Fysieke Veiligheid. U kunt hier de actuele status en gegevens bekijken en beheren. G<br>daarvoor naar het 'persontijke menu' en klik dan op min gegevens'.<br>Informatie over de elsen voor herregistratie en tussentijde controle, kun je terugiezen in het betrefiende registratieschema: registratieschema<br>duiker, registratieschema duikplogleider, registratieschema duikmedisch begeleidet.<br>Mocht u vragen en/of opmerkingen hebben over de IFV Portal, dan kunt u deze aan ons doorgeven bij 'service'.<br>Registerende Instelling   Bureau Toezicht Examinering en Certificering<br>Instituut Fysieke Veiligheid. | a  |

#### Stap 3

- a. Hier staan de geldige registraties (certificaten) waarover je beschikt.
- b. Klik op de registratie waarvan je een kopie van het certificaat wilt bekijken en downloaden en/of een QR-code wilt opvragen.

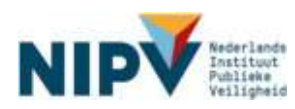

| fortal                 |                                                |                            |                                           |             |
|------------------------|------------------------------------------------|----------------------------|-------------------------------------------|-------------|
| Registratiehouder      | Registratiehouder: Mijn certific               | aten                       |                                           | ۵,          |
|                        | Hieronder staan je certificaten. Kiik op de re | igel voor meer informatie, |                                           |             |
|                        | 10 v resultaten weergeven                      |                            | Zoeken                                    |             |
| Alloggen Home Sorv     | Contributioner (Status)                        | Geldigheid                 | Eerstvolgende of huidige actie            |             |
| Decementaliji menu     | 000-42-210628-000.001 (Geldg)                  | 20-00-2021 tot 01-11-2021  | Herregistratie indienen variat 01-07-2021 |             |
| Reststratiehouder menu | 1 tot 1 van 1 resultaten. Klik op de regel om  | te heweiker.               | Vorig                                     | e Volgeride |
| Dettificatie           |                                                |                            |                                           |             |
| Henegistratie          |                                                |                            |                                           |             |
| Mitterestification     |                                                |                            |                                           |             |
| Tunneridae centrale    |                                                |                            |                                           |             |

a. Klik op: Maak certificaat.

| Registratiehouder        | Registratiehouder: Mijn certificaten                       | <b>.</b> |
|--------------------------|------------------------------------------------------------|----------|
|                          | Certificationmen: 03D-42-210625-000.001                    |          |
| Annual Internal Property | Gendigherd 26-06-2021 tot 01-11-2021<br>Huidige statutOedg |          |
| Caregori Pone            |                                                            |          |
| Persoonlijk menu         | Tarug Maak certilizaat 12 code Tijdijn                     |          |
| Registratiehouder menu   |                                                            |          |
| Certificatie             |                                                            |          |
| Planegistrate            |                                                            |          |
| Mijn certificaten        |                                                            |          |

#### Stap 5

- b. Je ziet nu een kopie van je certificaat.
- c. Je kunt een kopie van je certificaat indien gewenst downloaden en/of afdrukken.

| Registratiehouder                                               | Registratieh                                    | ouder: Mijn certificaten                                                                                                    |                       |
|-----------------------------------------------------------------|-------------------------------------------------|----------------------------------------------------------------------------------------------------|-----------------------|
| Utboggen als Home Serv<br>Registratichouder menu<br>Registratie | Certificaatnumm<br>Geldigheid<br>Huidige statue | er<br>1900sati Cir esde Tijdige                                                                                                    |                       |
| Horrogistratie                                                  | 1                                               | van 1 Q                                                                                                    | - + …   🕸             |
| Mijn certitikaten<br>Tussentijdse controle                      |                                                 | <section-header><section-header><section-header><section-header><section-header><section-header><section-header><section-header><section-header><section-header><section-header><section-header><section-header><section-header><section-header><section-header><section-header><section-header></section-header></section-header> | Certificat            |
|                                                                 |                                                 | Overski kaliteringet ditabali                                                                                                    | Li. Bottos<br>Reserve |

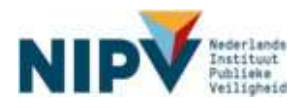

- a. Klik op: QR-code.
- b. Er verschijnt een QR-code. Deze kun je (laten) scannen. Het volgende wordt bij het scannen zichtbaar:
  - Certificaatnummer
  - Geldigheid certificaat
  - Schema en scope Vereisten schema en scope.

| Registratiehouder      | Registratiehouder: Mijn certificaten | 9 |
|------------------------|--------------------------------------|---|
|                        | Certificaathummer                    |   |
|                        | Geldgheid                            |   |
| Moggen Home Serv       |                                      |   |
| Persoonlijk menu       | Tonus Mask certificat Or code Table  |   |
| Registratiehouder memu |                                      |   |
| Registratie            |                                      |   |
| Honogistratie          |                                      |   |
| Mijn certificaten      |                                      |   |
| Tussentijdse controle  |                                      |   |

# 2.4.2 Maatregelen

Indien blijkt dat een registratiehouder niet voldoet aan de eisen in het werkveldspecifieke certificatieschema duikarbeid of duikploegleider (bij de brandweer), dan kan NIPV een maatregel opleggen. Mogelijke maatregelen zijn o.a. schorsen of intrekken van het certificaat. Voor meer informatie zie paragraaf 6.5 van de certificatieschema's. NIPV kan de registratiehouder eveneens waarschuwen. Deze maatregel is vastgesteld door de Centrale Commissie van Deskundigen van de beheerstichting SWOD.

De maatregelen schorsen, intrekken en waarschuwen worden hieronder achtereenvolgens kort toegelicht.

#### Schorsing

#### Wanneer krijg je een schorsing?

NIPV kan besluiten om een schorsing op je certificaat te leggen (artikel 6.5.1 van het certificatieschema). Indien je een schorsing krijgt opgelegd, zal NIPV je een persoonlijk e-mailbericht toesturen.

#### Wanneer wordt een schorsing opgeheven?

Indien je een schorsing op je certificaat hebt gekregen, word je als registratiehouder in de gelegenheid gesteld om binnen een bepaalde termijn (3 maanden) de tekortkomingen te corrigeren. Bijvoorbeeld door aanvullende duiken te maken of een voldoende te behalen voor je praktijkexamen. De schorsing wordt opgeheven, zodra je de tekortkoming hebt gecorrigeerd.

Voor meer informatie over een schorsing lees paragraaf 6.5.1 van het certificatieschema.

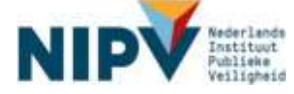

Waar is een schorsing zichtbaar in het Register duikarbeid brandweer? Je kunt de schorsing bekijken in het Register duikarbeid brandweer. Volg de onderstaande stappen.

#### Stap 1

- a. Ga naar: https://nipv.nl/rdb.
- b. Klik op de rode knop: Naar register duikarbeid.
- c. Log in met je e-mailadres en wachtwoord.

#### Stap 2

- a. Klik op: Registratiehouder menu.
- b. Klik onder Registratiehouder menu op: Mijn certificaten. Hier staan de geldige registraties (certificaten) waarover je beschikt. De schorsing is nu zichtbaar bij de betreffende registratie / het certificaat.

| Portal                                                                           |                                                                                                    |                                                       |
|----------------------------------------------------------------------------------|----------------------------------------------------------------------------------------------------|-------------------------------------------------------|
| Registratiehouder                                                                | Registratiehouder: Mijn certificaten                                                                                                    | e,                                                    |
|                                                                                  | Heronder staan uw certificaten. Klik op de regel voor meer informatie.                                                                                 |                                                       |
| Uitloggen Home Service<br>Persoonliik menu ~                                     | 10 v)resultaten weergeven           Certificustnummer (Status)              ÷ Geldigheid            .425 (Geschorst)         01-11-2019 tot 01-11-2023 | Zosken<br>Eerstvolgende of huidige actie<br>Geschorst |
| Certificatie Certificatie Herregistratie Mijn certificaten Tussentiidse controle | 1 tot 1 van 1 resultaten. Klik op de regel om te bewerken.                                                                                             | Vorige Volgende                                       |

#### Intrekking

NIPV kan besluiten om je certificaat in te trekken (artikel 6.5.2 van het certificatieschema). Indien je certificaat wordt ingetrokken, zal NIPV je een persoonlijk e-mailbericht toesturen.

Indien je certificaat is ingetrokken, ben je niet meer gecertificeerd om als brandweerduiker of duikploegleider op te treden. Een verzoek tot initiële (nieuwe) certificatie kan worden ingediend (vanaf één jaar) na intrekking van het certificaat.

Voor meer informatie over intrekking lees artikel 6.5.2 van het certificatieschema.

Zodra je certificaat is ingetrokken, is deze niet meer zichtbaar in het Register duikarbeid brandweer. Alleen je geldige registraties kan je bekijken in het Register duikarbeid brandweer.

#### Waarschuwing

NIPV kan besluiten om je een waarschuwing te geven als er verwijtbaar gedrag is vastgesteld en zich niet meer mag herhalen. Indien dit het geval is, ontvang je hierover een persoonlijke e-mailbericht. Bij een waarschuwing kun je duikarbeid blijven uitvoeren. NIPV zal je werkzaamheden tussentijds controleren op tekortkomingen.

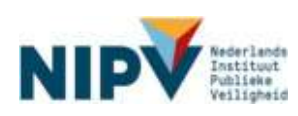

# 2.5 Wijzigen gegevens

# 2.5.1 Stoppen als registratiehouder

Indien je gaat stoppen als brandweerduiker en/of duikploegleider, meld je dit aan je regionaal duikcoördinator. Vanaf vier maanden voor je eerst volgende tussentijdse controle / herregistratie ontvang je per e-mail oproepen om je logboek te uploaden. Dit zijn automatisch gegenereerde e-mails en mag je negeren.

# 2.5.2 Overstappen naar andere veilgheidsregio

Indien je als registratiehouder overstapt naar een andere veiligheidsregio, meld je dit aan je regionaal duikcoördinator. Hij of zij zorgt ervoor dat je in het Register duikarbeid brandweer gekoppeld wordt aan de juiste veiligheidsregio.

# 2.5.3 Werken bij twee veiligheidsregio's

Het kan zijn dat je als brandweerduiker en/of duikploegleider duikarbeid uitvoert bij twee veiligheidsregio's. In het Register duikarbeid brandweer kun je op dit moment echter maar aan één veiligheidsregio en één duikteam worden gekoppeld. Dit betekent momenteel eveneens dat alleen de regionaal duikcoördinator van de veiligheidsregio waar je aan gekoppeld bent, je registraties / certificaten kan inzien.

Nu vragen we je je bij aanmelden aan één van de twee veiligheidsregio's te koppelen, bij voorkeur de veiligheidsregio waar je beroeps bent (indien van toepassing). NIPV werkt aan een passende oplossing binnen het Register.

# 2.5.4 Inzage gegevens door (ondersteuner) duikcoördinator

De (ondersteuner) duikcoördinator van jouw veiligheidsregio kan de volgende gegevens van jou als registratiehouder inzien:

- naam
- e-mailadres
- certificaatnummer(s),
- geldigheid van je certificaat
- status van je certificaat (vb. logboekcontrole).

De (ondersteuner) duikcoördinator heeft inzage in deze gegevens vanuit de verantwoordelijkheid van de werkgever om continuïteit van de WO-taak in de veiligheidsregio te bewaken. Daarnaast heeft jouw (ondersteuner) duikcoördinator de mogelijkheid om, altijd in onderlinge afstemming, jouw logboek te uploaden voor de tweejaarlijkse logboekcontrole voor hercertificatie. Hiervoor logt de (ondersteuner) duikcoördinator namens u in uw account.

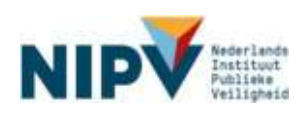

# 3 Duikcoördinator (ondersteuner)

# 3.1 Indienen verzoek en/of logboek namens registratiehouders

# 3.1.1 Uploaden logboek registratiehouder

Intro: Als (ondersteuner) duikcoördinator (zie <u>3.2</u>) kun je het logboek uploaden van een registratiehouder uit jouw veiligheidsregio. Dit kan zowel bij het proces tussentijdse controle als herregistratie. Volg de volgende stappen.

### Stap 1

- a. Ga naar: https://nipv.nl/rdb.
- b. Klik op de rode knop: Naar register duikarbeid.
- c. Log in met je e-mailadres en wachtwoord.

#### Stap 2

- a. Klik op: Duikcoördinator menu dan wel Ondersteuner duikcoördinator<sup>4</sup> menu.
- b. Klik in het menu op: Registratiehouders. Je ziet hier de registratiehouders in jouw veiligheidsregio.
- c. Klik op naam van de registratiehouder, waarvoor je het logboek wilt uploaden. Hoe vind je een registratiehouder?
  - Zoek de registratiehouder in de lijst met namen. De namen staan op alfabet. Je kunt het aantal registratiehouders dat wordt weergegeven aanpassen. Klik op het venster 'resultaten weergeven' en kies voor 25, 50 of 100.
  - Typ de naam van de registratiehouder in het notitieveld rechtsboven bij 'Zoeken'.

<sup>&</sup>lt;sup>4</sup> De Ondersteuner duikcoördinator ziet in het menu enkel Registratiehouders. De duikcoördinator ziet ook Certificaten en Portfolio.

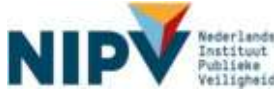

|   | Pontal                     |                  |                            |                   |        |                 |
|---|----------------------------|------------------|----------------------------|-------------------|--------|-----------------|
| R | egistratiehouder           | Duikcoörd        | linator: Registratio       | ehouders          |        | œ,              |
|   |                            | 10 👻 results     | aten weergeven             |                   | Zoeken |                 |
|   |                            | Naam             | Regio                      | Duikteam          | E-mail | 0               |
| u | Boggen Home Service        |                  |                            |                   |        |                 |
|   | Persoonlijk menu 🛛 😪       |                  |                            |                   |        |                 |
|   | Duikcoördinator menu 👘 😪   |                  |                            |                   |        |                 |
|   | Certificaten               | 1 tot 4 van 4 re | ssultaten. Klik op de rege | f om te bewerken. |        | Vorige Volgende |
| 1 | Registratiehouders         |                  |                            |                   |        |                 |
|   | Portiolio                  |                  |                            |                   |        |                 |
|   | Registratiehouder menu 🛛 🖂 |                  |                            |                   |        |                 |
|   |                            |                  |                            |                   |        |                 |

- a. Controleer of je de juiste registratiehouder hebt aangeklikt.
- b. Zo ja, klik: Inloggen als.

| Portal                                                                                                    |                                                         |
|----------------------------------------------------------------------------------------------------|---------------------------------------------------------|
| Registratiehouder                                                                                                    | Dulkcoördinator: Registratiehouders                     |
| Utdaggen         Home         Service           Persoonlijk menu         ~           Dutkcoördinator menu         ~           Garificaten         ~           Ragistratishnudars         ~           Portlefu         ~           Registratishnuder menu         ~ | Postcodciplaats<br>E-mail<br>Tisur Ininggan aki Dukkaam |

#### Stap 4

a. Je bent nu ingelogd als registratiehouder. Je ziet de naam van de betreffende registratiehouder linksboven staan.

| Registratiehouder                                                  | Welkom op de Register duikarbeid brandweer 🖳                                                                                                    |
|--------------------------------------------------------------------|----------------------------------------------------------------------------------------------------|
| Listengen als Home Sanker<br>Registratiehouder menu<br>Registratie | It is het register dukarbeid brandweer van het Instituut Fysieke Veiligheid. U kunt hier de actuele status en gegevens bekijken en beheren. Ge<br>baarvoor naar het 'persoonlijke menu' en kilk dan op 'mijn gegevens'.<br>Intermetie over de elsen voor herregistratie en tussenfijdse controle, kun je tenugiezen in het betreffende registratiescheme: registratiescheme<br>duker, registratiescheme dukploegieider, registratiescheme dukmedisch begeleider.<br>Mocht u vragen en/et opmerkingen hebben over de IFV Portal, dan kunt u deze aan ons deorgeven bij 'service'.<br>Registrerende Instelling i Dureau Teedicht Examinering en Certificering<br>Instituut Fysieke Veiligheid. |
| Mijn certificaten<br>Tussentijdse controle                         |                                                                                                    |

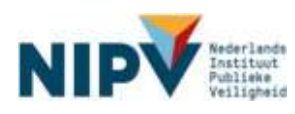

 a. Je kunt het logboek van de registratiehouder uploaden. Hiervoor moet je, indien dit nog niet is gedaan, een verzoek indienen voor de tussentijdse controle of herregistratie.

Verzoek indienen tussentijdse controle: volg de stappen in paragraaf <u>2.2.1</u>. Verzoek indienen herregistratie: volg de stappen in paragraaf <u>2.3.1</u>.

b. Let op! Als je hiermee klaar bent, vergeet niet om te klikken op: Uitloggen als. Je logt dan weer in op je eigen account.

| Registratiehouder          | Welkom op de Register duikarbeid brandweer 🛛 🖳                                                                                                    |
|----------------------------|----------------------------------------------------------------------------------------------------|
|                            | Besta                                                                                                    |
|                            | Dit is het register duikarbeid brandweer van het Instituut Fysieke Veiligheid. U kunt hier de actuele status en gegevens bekijken en beheren. Ge<br>daarvoor naar het persoonlijke menu' en klik dan op mijn gegevens'.                  |
| Uttloggen als Home Service | Informatie over de eisen voor herregistratie en tussentijdse controle, kun je terugiezen in het betrettende registratieschema: registratieschema<br>duiker, registratieschema duikploegleider, registratieschema duikmedisch begeleider. |
| Registratianouder menu 🤍 😪 | Mocht u vragen en/of opmerkingen hobben over de IFV Portal, dan kunt u deze aan ons doorgeven bij 'service'.                                                                                                    |
| Registratie                | Dardelande herbilte i Dourse Tarabel Constantes en Cattinate                                                                                                    |
| Herregistratie             | registerende instantig ( jureau reezent Examinening en Gentreering<br>Instituut Eysieke Veiligheid.                                                                                                    |
| Mijn certificaten          |                                                                                                    |
| Tussentijdse controle      |                                                                                                    |
|                            |                                                                                                    |

## 3.1.2 Gekleurde tegels registratiehouders

Intro: Op de welkomstpagina kunnen tegels verschijnen. De tegels kunnen de volgende kleur hebben: rood, blauw, oranje/geel of groen. Als duikcoördinator dan wel ondersteuner duikcoördinator kun je de tegels negeren. Het is aan de registratiehouder zelf om de eventuele gevraagde actie te ondernemen. Tenzij met de betreffende registratiehouder waar de tegel op betrekking heeft, is overeengekomen dat je namens de registratiehouder actie onderneemt.

| Portal                     |                                                                                                    |                                                                                                    |                                                                                    |
|----------------------------|----------------------------------------------------------------------------------------------------|----------------------------------------------------------------------------------------------------|------------------------------------------------------------------------------------|
| Registratiehouder          | Welkom op de Register (                                                                                                    | duikarbeid brandweer                                                                                                    | e,                                                                                 |
|                            | Beste                                                                                                    |                                                                                                    |                                                                                    |
| Utiloggen als Home Service | Dit is het register duikarbeid bran<br>daarvoor naar het 'persoonlijke m                                                                                                    | dweer van het Instituut Fysieke Ve<br>ienu' en klik dan op 'mijn gegeven                                                | iligheid. U kunt hier de actuele status en gegevens bekijken en beheren. Ga<br>v'. |
| Registratiehouder menu 💦 🗠 | Informatie over de eisen voor herregistratie en tussentijdse controle, kun je terugiezen in het betreffende registratieschema: registratieschema<br>duiker, registratieschema duikpioegieider, registratieschema duikmedisch begeleider. |                                                                                                    |                                                                                    |
|                            | Mocht u vragen en/of opmerkinge                                                                                                    | in hebben over de IFV Portal, dan                                                                                       | kunt u deze aan ons doorgeven bij 'service'.                                       |
|                            | Registrerende Instelling   Bureau<br>Instituut Fysieke Veiligheid.                                                                                                    | Toezicht Examinating en Certifice                                                                                       | ring                                                                               |
|                            | De onderstaande acties                                                                                                    | staan voor je open                                                                                                    |                                                                                    |
|                            | Klik op de betreffende tegel om de                                                                                                    | openstaande acties op te lossen                                                                                         | en/of uit te voeren.                                                               |
|                            | Urgent: Tussentijdse controle<br>aanvraag.<br>U beri bedg met uw Tussentijde<br>oanste aanvaag D-AJ, Stakker<br>Gemete aghed portite Nik op den<br>tegel on uw particijk te oorigener w<br>genigere in te denen.                         | Info: Tussantijdse controle<br>aanvraag.<br>U ten bespinet er Tussmitjee<br>antele aanvrag (FAC, Stadum<br>Endessedeing |                                                                                    |
|                            | Kik op deze tegel op te spenen                                                                                                    | käk op deze tegel op te openen                                                                                          |                                                                                    |

Voorbeeld van een rode en blauwe tegel in het scherm.

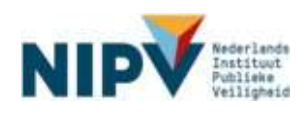

# 3.2 Overzicht registratiehouders

Intro: Als (ondersteuner) duikcoördinator kun je een overzicht bekijken van registratiehouders in jouw veiligheidsregio. Wil je een overzicht van: <u>naam, duikteam en/of</u> <u>e-mailadres</u>. Volg de onderstaande stappen.

#### Stap 1

- d. Ga naar: <u>https://nipv.nl/rdb</u>.
- e. Klik op de rode knop: Naar register duikarbeid.
- f. Log in met je e-mailadres en wachtwoord.

#### Stap 2

- d. Klik op: Duikcoördinator menu, dan wel Ondersteuner duikcoördinator menu.
- e. Klik in het menu op: Registratiehouders. Je ziet hier de registratiehouders in jouw veiligheidsregio.
- f. Per registratiehouder is zichtbaar: veiligheidsregio, duikteam en e-mailadres.

| Portal                     |                  |                             |                 |          |                 |
|----------------------------|------------------|-----------------------------|-----------------|----------|-----------------|
| Registratiehouder          | Duikcoörd        | linator: Registratiel       | houders         |          | œ,              |
|                            | 10 💌 results     | iten weergeven              |                 | Zoeken   |                 |
|                            | Naam             | Regio                       | Dulkteam        | ∳ E-mall | ÷               |
| Uttoggen Home Service      | ſ                |                             |                 |          |                 |
| Persoonlijk menu 🛛 😪       |                  |                             |                 |          |                 |
| Duikcoordinator menu 🛛 🗠   |                  |                             |                 |          |                 |
| Certificaten               | 1 tot 4 van 4 re | esultaten. Kiik op de regel | om te bewerken. |          | Vorige Volgende |
| Registratiehouders         |                  |                             |                 |          |                 |
| Partfalio                  |                  |                             |                 |          |                 |
| Registratiehouder menu 🛛 😒 |                  |                             |                 |          |                 |
|                            |                  |                             |                 |          |                 |

# 3.2.1 Overzicht certificaten registratiehouders

Intro: Als duikcoördinator kun je een overzicht bekijken van de certificaten van de registratiehouders in jouw veiligheidsregio. Wil je een overzicht van: <u>naam,</u> <u>certificaatnummer, geldigheid en/of status (geldig, geschorst, ingetrokken, verlopen)</u>. Volg de onderstaande stappen.

#### Stap 1

- a. Ga naar: https://nipv.nl/rdb.
- b. Klik op de rode knop: Naar register duikarbeid.
- c. Log in met je e-mailadres en wachtwoord.

#### Stap 2

- a. Klik op: Duikcoördinator menu.
- b. Klik onder Duikcoördinator menu op: Certificaten. Je ziet hier de registratiehouders in jouw veiligheidsregio.

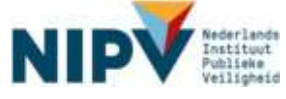

c. Per registratiehouder is zichtbaar: certificaatnummer, geldigheid en status.

| Portal                                |                                                                                                    |                 |
|---------------------------------------|----------------------------------------------------------------------------------------------------|-----------------|
| Registratiehouder                     | Duikcoördinator: Certificaten                                                                                            | Щ.              |
|                                       | Intervention         Zoekani           Naam              Certificaatnummer               Gekligheid               Status | © Soort ©       |
| Utloggen Home Service                 |                                                                                                    |                 |
| Persoonlijk menu 🧼                    |                                                                                                    |                 |
| Certificaten                          |                                                                                                    |                 |
| Registratiehouders                    |                                                                                                    |                 |
| Portfolio<br>Registratiehouder menu ~ |                                                                                                    |                 |
|                                       | 1 tot 9 ven 9 resultaten. Kilk op de regel om te bewerken.                                                               | Vorige Volgende |

## 3.2.2 Overzicht stadium proces registratiehouders

Intro: Als duikcoördinator kun je een overzicht bekijken in welk stadium van welk proces de registratiehouders uit jouw veiligheidsregio zich bevinden. Wil je een overzicht van: <u>datum</u> <u>logboek ingediend, proces (nieuwe registratie, tussentijdse controle, herregistratie) en</u> <u>stadium (stap in proces).</u> Volg de onderstaande stappen.

#### Stap 1

- a. Ga naar: https://nipv.nl/rdb.
- b. Klik op de rode knop: Naar register duikarbeid.
- c. Log in met je e-mailadres en wachtwoord.

#### Stap 2

- a. Klik op: Duikcoördinator menu.
- b. Klik onder Duikcoördinator menu op: Portfolio. Je ziet hier de registratiehouders in jouw veiligheidsregio.
- c. Per registratiehouder is zichtbaar: datum logboek ingediend, proces (nieuwe registratie, tussentijdse controle, herregistratie) en stadium (stap in proces).

| Portal                                       |                                                            |                                                                                              |
|----------------------------------------------|------------------------------------------------------------|----------------------------------------------------------------------------------------------|
| Registratiehouder                            | Duikcoördinator: Portfolio                                 | Щ.                                                                                           |
|                                              | 10 v resultaten weergeven<br>Actie                         | Zoeken     Stadium                                                                           |
| Utloggen Home Service                        | <ul> <li>22:11:2021</li> <li>13:12:2021</li> </ul>         | Registratis F A2 * Addrukken certificaat<br>Registratis L-B1 * Bacordeling praktijk criteria |
| Persoonlijk menu ~<br>Duikcoördinator menu ~ | 1 tot 2 van 2 resultaten. Klik op de regel om te bewerken. | Vorige Volgende                                                                              |
| Certificaten                                 |                                                            |                                                                                              |
| Portíolio                                    |                                                            |                                                                                              |
| Registratiehouder menu 🛛 😪                   |                                                            |                                                                                              |

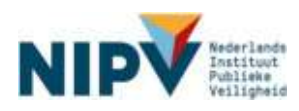

# 3.3 Wijzigen gegevens registratiehouder

Intro: Als (ondersteuner) duikcoördinator kun je het duikteam wijzigen van een registratiehouder

# 3.3.1 Wijzigen duikteam registratiehouder binnen veiligheidsregio

Als (ondersteuner) duikcoördinator kun je het duikteam wijzigen van een registratiehouder <u>binnen</u> jouw veiligheidsregio. Dus mocht een registratiehouder overstappen naar een ander duikteam binnen jouw veiligheidsregio, volg dan de onderstaande stappen.

#### Stap 1

- a. Ga naar: <u>https://nipv.nl/rdb</u>.
- b. Klik op de rode knop: Naar register duikarbeid.
- c. Log in met je e-mailadres en wachtwoord.

#### Stap 2

- a. Klik op: Duikcoördinator menu.
- b. Klik onder Duikcoördinator menu op: Registratiehouders. Je ziet hier de registratiehouders in jouw veiligheidsregio.
- c. Klik op naam van de registratiehouder, waarvan je het duikteam wilt veranderen. *Hoe vind je een registratiehouder?* 
  - Zoek de registratiehouder in de lijst met namen. De namen staan op alfabet. Je kunt het aantal registratiehouders dat wordt weergegeven aanpassen. Klik op het venster 'resultaten weergeven' en kies voor 25, 50 of 100.
  - Typ de naam van de registratiehouder in het notitieveld rechtsboven bij 'Zoeken'.

| Portal                                   |                                                                                                    |                 |
|------------------------------------------|----------------------------------------------------------------------------------------------------|-----------------|
| Registratiehouder                        | Duikcoördinator: Registratiehouders                                                                        | e,              |
|                                          | 10 v resultaten weergeven         Zocken           Naam         2 Regio         2 Duikteam         E regio | ÷               |
| Utfoggen Home Service                    |                                                                                                    |                 |
| Persoonlijk menu<br>Duikcoördinator menu |                                                                                                    |                 |
| Certificaten<br>Recistrationorders       | 1 tot 4 van 4 resultaten. Klik op de regel om te bewerken.                                                 | Vorige Volgende |
| Portfulio                                |                                                                                                    |                 |
| Registratiehouder menu 💛                 |                                                                                                    |                 |

Stap 3

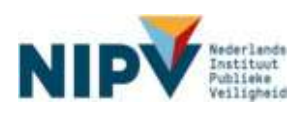

- a. Controleer of je de juiste registratiehouder aangeklikt.
- b. Zo ja, klik vervolgens: Duikteam.

| Portal                                                                                                    |                                                                                                |  |
|----------------------------------------------------------------------------------------------------|------------------------------------------------------------------------------------------------|--|
| Registratiehouder       Uttoggen     Home     Service       Persoonlijk menu     ~     Ouikcoördinator menu     ~       Duikcoördinator menu     ~     Certificaten       Registratichouders     Hortfolio     ~       Registratichouder menu     ~     ~ | Duikcoördinstor: Registratiehouders Naam Adree Postooda/plaats E-mail Terug Miggen 85 Duikteam |  |

- a. Klik het nieuwe duikteam aan van de registratiehouder.
- b. Klik op: Gegevens opslaan. Je hebt nu het duikteam van de registratiehouder gewijzigd.

| Portal                     |                                                                                     |
|----------------------------|-------------------------------------------------------------------------------------|
| Registratiehouder          | Duikcoördinator: Registratiehouders                                                 |
| Uttoggen Home Service      | Postcodeiplaats E mail                                                              |
| Duikcoordinator menu ~     | Terup Inloggen als Dulkteam                                                         |
| Registratiehouders         | Ouldcom Schiedam - A-ploeg                                                          |
| Registratiehouder menu 🛛 🗠 | Schiedam - B-ploeg     Schiedam - C-ploeg                                           |
|                            | Capelle a/d Ussel - A-ploeg Capelle a/d Ussel - B-ploeg Capelle a/d Ussel - B-ploeg |
|                            | Capelle a'd Ussel - C-ploeg Spikenise - A-ploeg Spikenise - A-ploeg                 |
|                            | Spikenisse - C-ploeg     Spikenisse - C-ploeg                                       |
|                            | Gegevens opsiaan                                                                    |

### 3.3.2 Wijzigen duikteam registratiehouder andere veiligheidsregio

Indien een registratiehouder uit jouw veiligheidsregio overstapt naar een andere veiligheidsregio, moet hij of zij dit bij jou melden. Jij geeft dit vervolgens door aan NIPV. Dit kan door een mail te sturen naar <u>duikregister@nipv.nl</u>. Benoem in de e-mail naar welke veiligheidsregio (en eventueel: welk duikteam) de registratiehouder overstapt. NIPV zorgt ervoor dat registratiehouder in het Register duikarbeid brandweer aan deze veiligheidsregio wordt gekoppeld.

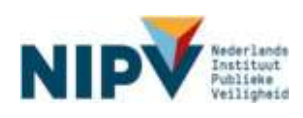

# 3.4 Inzien / wijzigen gegevens rol (ondersteuner) duikcoördinator

# 3.4.1 Nieuw als (ondersteuner) duikcoördinator

Indien je nog geen account hebt in het Register duikarbeid brandweer, dan moet je deze aanmaken. Bij het aanmaken van het account, kun je de rol duikcoördinator of (ondersteuner) duikcoördinator aanvinken. Aan elke regio kan 1 duik coördinator worden gekoppeld en max. 3 ondersteuners. Volg daarvoor de stappen in paragraaf <u>1.1</u>.

Indien je al een account hebt in het Register duikarbeid brandweer, stuur een e-mail naar: <u>duikregister@nipv.nl</u>. Geef aan van welke veiligheidsregio je (ondersteuner) duikcoördinator wordt en per wanneer. NIPV zal je aanvraag beoordelen.

# 3.4.2 Stoppen als (ondersteuner) duikcoördinator

Ben je (straks) geen (ondersteuner) duikcoördinator meer? Laat dit weten door een e-mail te sturen naar: <u>duikregister@nipv.nl</u>. Geef in je e-mail aan per wanneer je gaat stoppen als (ondersteuner) duikcoördinator en wie jou gaat opvolgen.

# 3.4.3 Ondersteuner duikcoördinator

Een veiligheidsregio beschikt overwegend over een regionaal duikcoördinator. De veiligheidsregio kan ervoor kiezen om daarnaast bij maximaal 3 personen de rol 'ondersteuner duikcoördinator' te beleggen. Een ondersteuner duikcoördinator kan de regionaal duikcoördinator administratief ondersteunen bij de logboekcontrole d.m.v. het uploaden van logboeken van registratiehouders in het Register duikarbeid brandweer.

Wil je ondersteuner duikcoördinator worden in de veiligheidsregio? De regionaal duikcoördinator kan hiervoor je naam en jouw e-mailadres doorgeven aan <u>duikregister@nipv.nl</u>. Vervolgens kan je zelf een account aanmaken. Volg de stappen in paragraaf <u>1.1</u> en vink de rol 'ondersteuner duikcoördinator' aan.

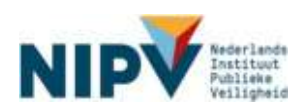